| 1  | Připojení AC adaptéru                          |
|----|------------------------------------------------|
| 2  | Nastavení konzole                              |
| 3  | Hraní!                                         |
| 4  | Jak nabíjet                                    |
| 5  | Opatření při nabíjení                          |
| 6  | Herní módy                                     |
| 7  | Ovladače                                       |
| 8  | Připojení/odpojení příslušenství Joy-Con strap |
| 9  | Připojení/odpojení Joy-Con gripu               |
| 10 | Držení ovladačů Joy-Con                        |
| 11 | Rodičovská kontrola                            |
| 12 | Nastavení rodičovské kontroly                  |
| 13 | Změna nastavení rodičovské kontroly            |
| 14 | Zapomenutý PIN kód                             |
| 15 | Odpojení rodičovské kontroly                   |

| 16 | Propojení uživatele a Nintendo účtu |
|----|-------------------------------------|
| 17 | Dětský účet                         |
| 18 | Připojení k internetu               |
| 19 | Nastavení připojení přes Wi-Fi      |
| 20 | Nalezení SSID a hesla               |
| 21 | Nastavení kabelového připojení      |
| 22 | Nintendo Switch software            |
| 23 | Aktivace konzole pro stahování      |
| 24 | Přátelé                             |
| 25 | Správa dat                          |
| 26 | MicroSD karty                       |
| 27 | Obnovení továrního nastavení        |
| 28 | Nintendo Switch příslušenství       |

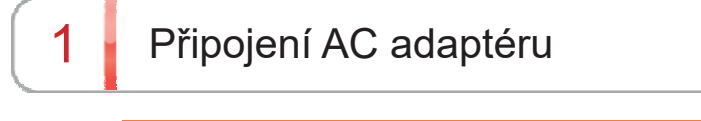

Připojení AC adaptéru

1. Připojte AC adaptér

Připojte AC adaptér nacházející se v balení a zapněte konzoli.

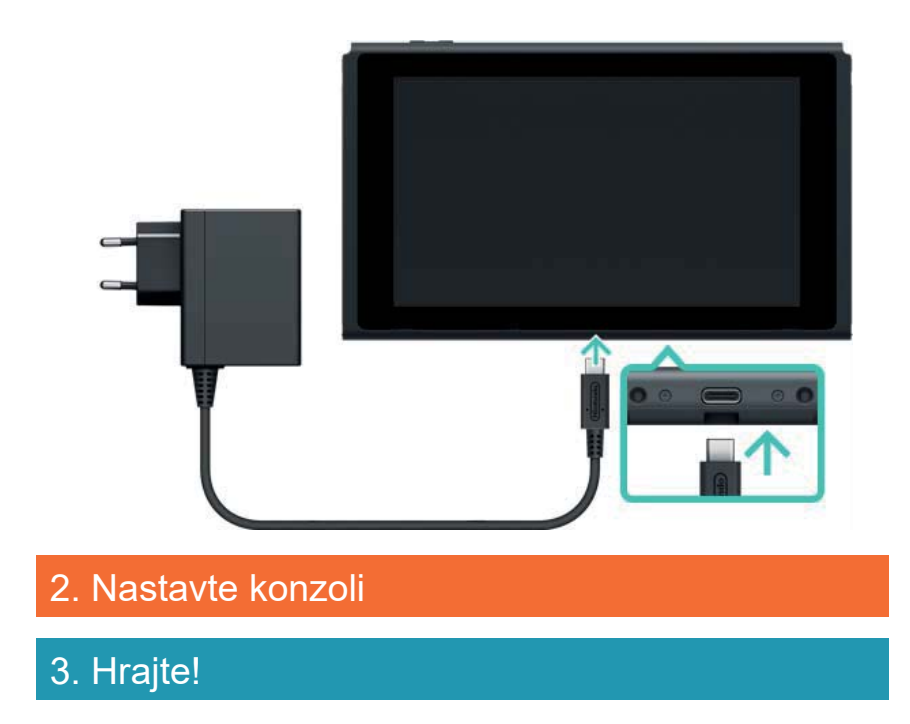

2

## Nastavení konzole

## Nastavení konzole

- 1. Připojte AC adaptér
- 2. Nastavte konzoli

Když konzoli Nintendo Switch zapnete poprvé, budete dotázání na některá nastavení. Připojte oba ovladače Joy-Con a postupujte podle instrukcí na obrazovce.

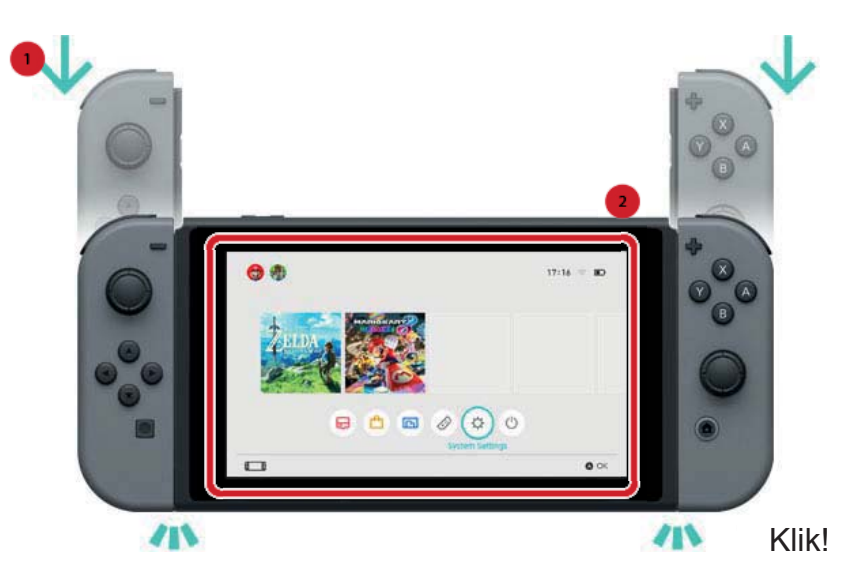

Více nastavení může být upraveno později. Pokud se během nastavování objeví něco, čemu nerozumíte, podívejte se prosím na následující stránky.

→Připojení k internetu

- →Co je to časová zóna?
- →Připojení k TV
- →Propojení s Nintendo účtem

→Nastavení rodičovské kontroly

Změna Vašeho nastavení

Vaše nastavení můžete kdykoliv změnit z HOME menu v System Settings.

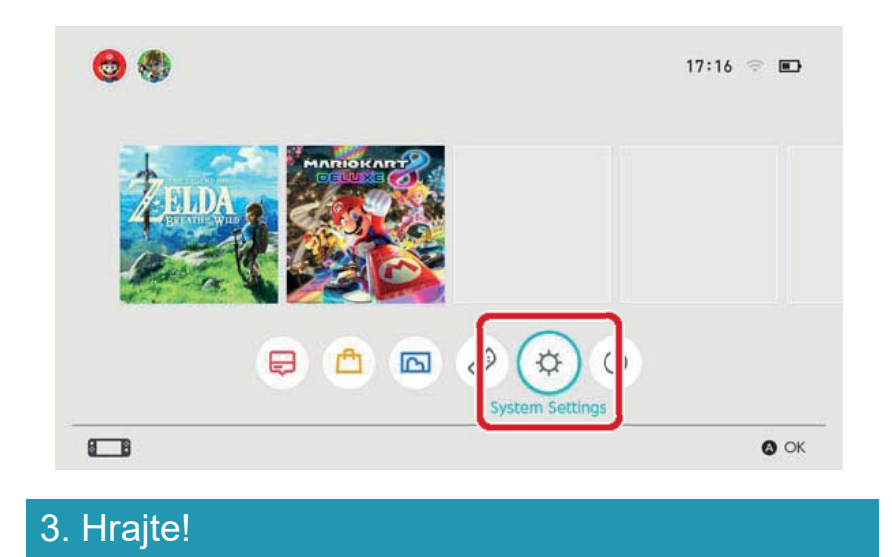

# 3

Hraní!

#### Hraní!

- 1. Připojte AC adaptér
- 2. Nastavte konzoli

## 3. Hrajte!

Existují dva druhy softwaru pro konzoli Nintendo Switch: krabičková verze obsahující game kartu, která se vkládá do konzole a stažitelná verze, která se stáhne a uloží na konzoli nebo na microSD kartu.

Zde je stručný úvod do hraní her za pomoci krabičkové verze coby příkladu.

#### Změna Vašeho nastavení

Otevřete slot na game kartu a vložte do něj game kartu. Věnujte zvláštní pozornost tomu, jakou stranou game kartu do konzole vkládáte.

Ujistěte se, že štítek game karty je natočený směrem k Vám jako na obrázku a vložte game kartu do slotu. Jakmile uslyšíte cvaknutí, game karta byla úspěšně vložena.

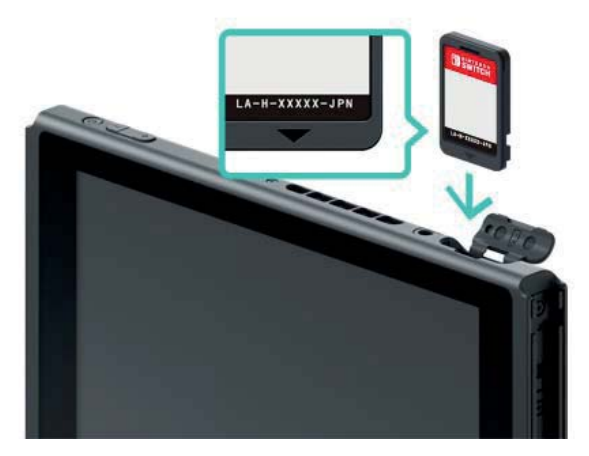

V HOME menu konzole se následně objeví ikonka vložené game karty. Vyberte tuto ikonku Vaším kurzorem a zmáčkněte tlačítko A, abyste daný software zapnuli.

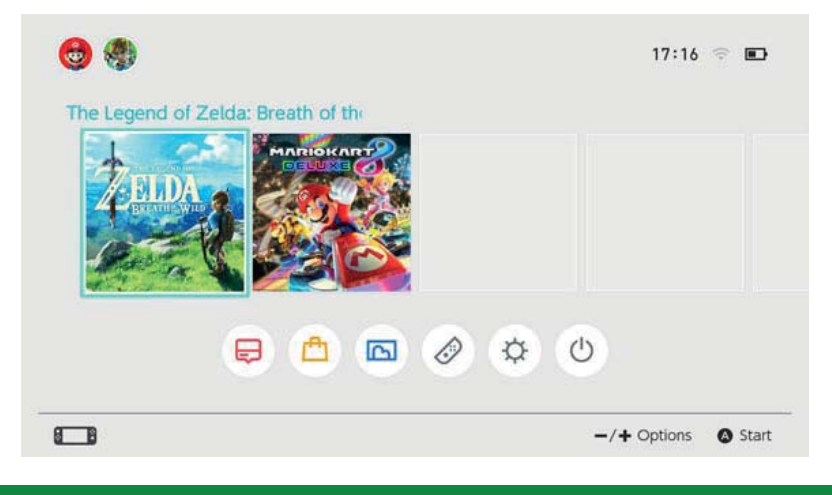

## Zavření softwaru

Zmáčknutím tlačítka HOME pozastavíte v danou chvíli aktivní software a vrátíte se do HOME menu. Pozastavený software můžete ukončit jeho vybráním a zmáčknutím tlačítka X.

Pokud hrajete hru vyžadující manuální ukládání pozic, ujistěte se, že si svá herní data před zavřením softwaru uložíte. Neuložená data budou nenávratně ztracena.

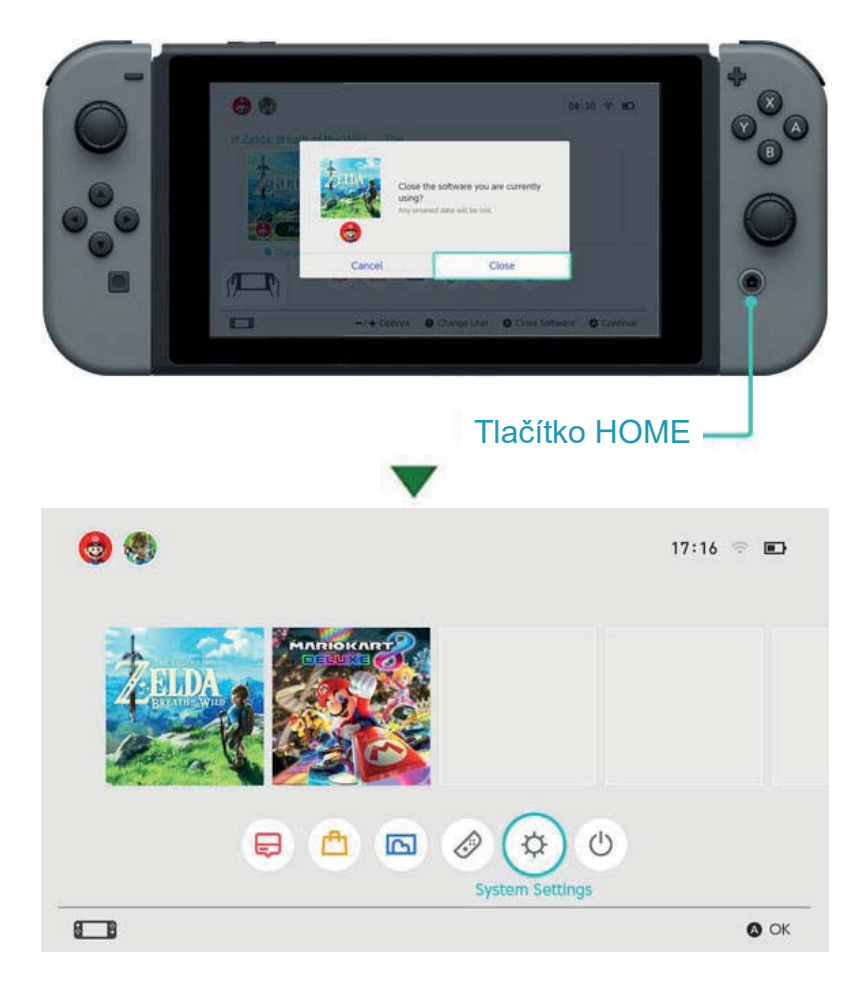

#### Jak vyjmout game kartu

Pro vyjmutí game karty z konzole otevřete slot pro game karty a zatlačte na game kartu, dokud sama nevyskočí. Poté jí vyjměte.

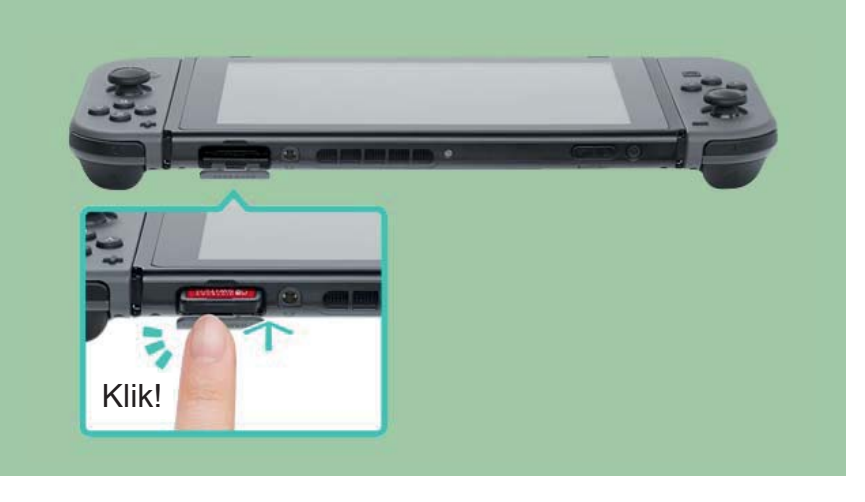

#### Když jste hotovi s užíváním konzole

Pokud skončíte s jejím užíváním, můžete konzoli Nintendo Switch přepnout do režimu spánku. Tímto způsobem můžete po návratu k jejímu užívání okamžitě začít znovu hrát.

Baterie vydrží pouze omezený počet dní, pokud je konzole uvedena do režimu spánku při plném nabití.

Přepnutí konzole do režimu spánku

Podržte tlačítko HOME (a) po dobu jedné vteřiny nebo více pro otevření rychlého nastavení a následně zvolte režim spánku.

Probuzení konzole z režimu spánku

Zmáčkněte tlačítko HOME pro probuzení konzole.

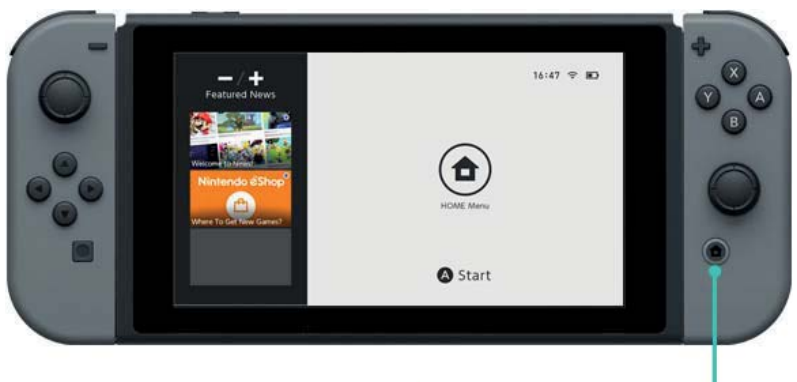

Tlačítko HOME -

Další způsoby, jak konzoli uvést do režimu spánku nebo ji z něj probudit Uvedení konzole do režimu spánku z HOME menu Otevřete Sleep Mode menu z HOME menu. Zmáčkněte tlačítko @ POWER pro uvedení konzole do režimu spánku nebo jejího probuzení. Zmáčkněte tlačítko POWER pro uvedení konzole do režimu spánku nebo jejího probuzení.

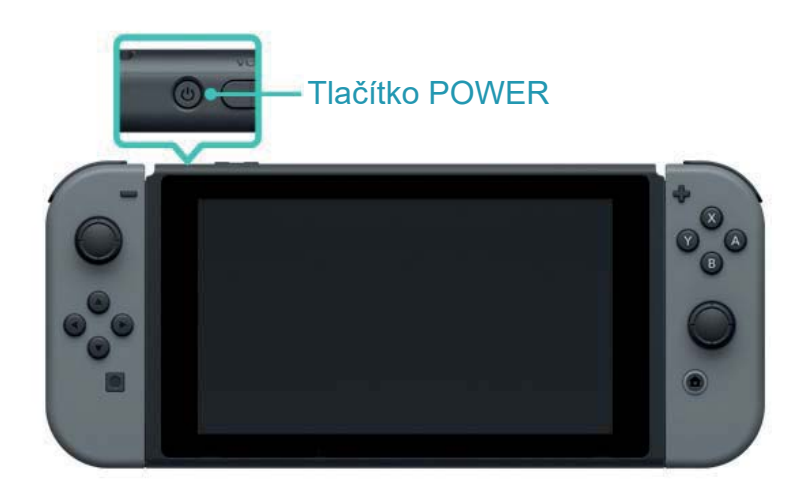

# Jak nabíjet

4

## Jak nabíjet

Pro užívání konzole, ovladačů Joy-Con a ovladače Pro Controller je nutné tato zařízení nejprve nabít. Níže najdete postup nabíjení každého zařízení.

## Nabíjení konzole

Konzoli Nintendo Switch můžete nabíjet následujícími způsoby:

- Umístěte konzoli do dokovací stanice Nintendo Switch, zatímco je připojena k AC adaptéru
- Připojte AC adaptér přímo do konzole

Pokud se bude konzole nabíjet, ikonka baterie bude zobrazovat blesk.

Plné nabití konzole zabere přibližně 3 hodiny.

Tento odhad platí pro situaci, kdy se konzole nabíjí v režimu spánku.

Použití dokovací stanice Nintendo Switch

Umístěte konzoli do dokovací stanice Nintendo Switch, zatímco je připojena k AC adaptéru.

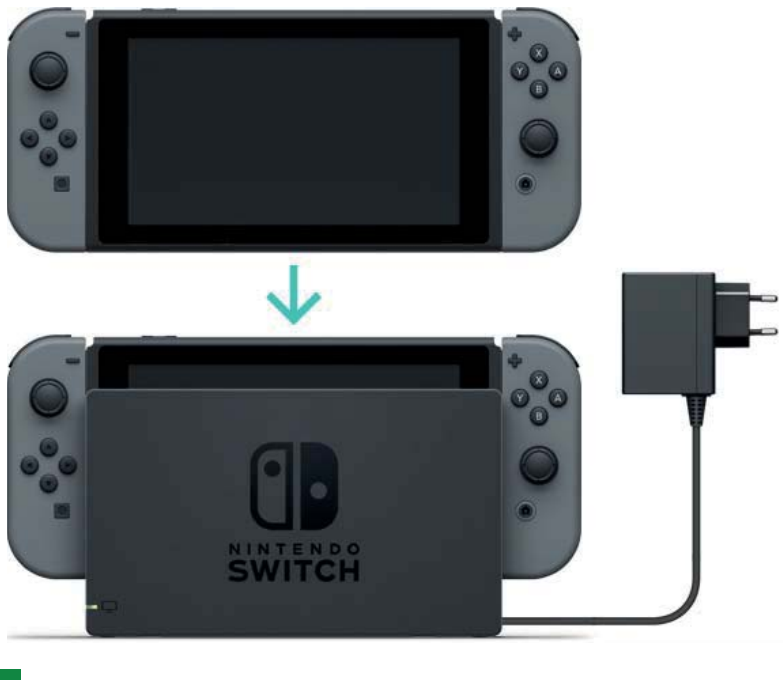

Použití AC adaptéru

Připojte AC adaptér ke konzoli a zapojte ho do elektrické zástrčky.

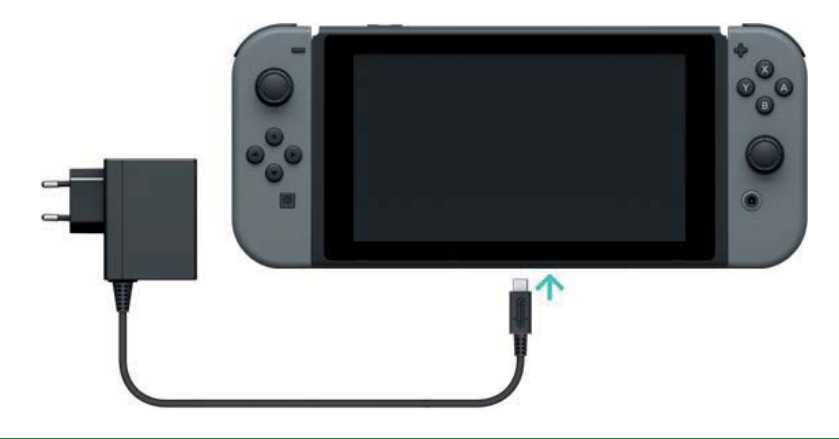

# Nabíjení ovladačů Joy-Con

Ovladače Joy-Con můžete nabíjet následujícími způsoby:

- Připojte ovladače ke konzoli, zatímco se nabíjí
- Připojte ovladače k příslušenství Joy-Con charging grip (prodáváno samostatně)

Plné nabití ovladačů zabere přibližně tři a půl hodiny.

# Připojení ovladačů Joy-Con ke konzoli

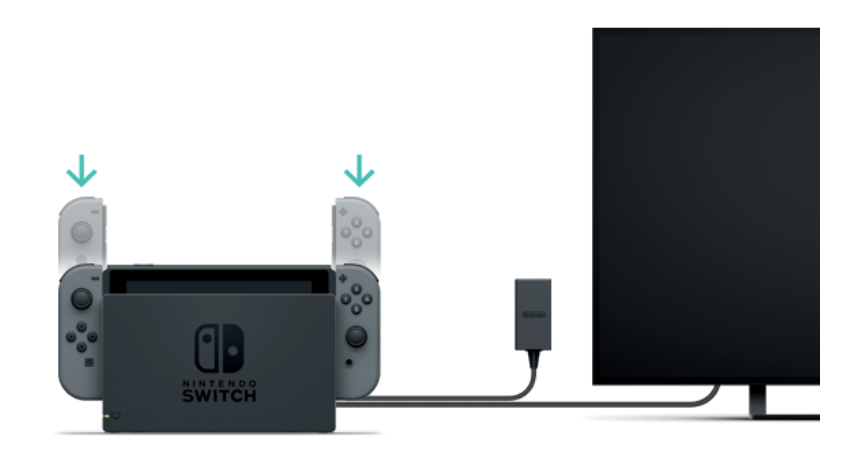

Co se bude dít, pokud budou ovladače Joy-Con připojeny ke konzoli, která se zrovna nenabíjí?

Ovladače Joy-Con se budou nabíjet pouze v případě, že jim začne docházet energie.

Přestanou se nabíjet přibližně na polovině kapacity své baterie, aby předešly tomu, že příliš vyčerpají energii z baterie samotné konzole.

Připojení ovladačů k příslušenství Joy-Con charging grip (prodáváno samostatně)

Připojte ovladače Joy-Con k příslušenství Nintendo Switch charging grip, a to následně připojte k dokovací stanici Nintendo Switch.

Při této operaci bude muset dokovací stanice Nintendo Switch být připojena na AC adaptér.

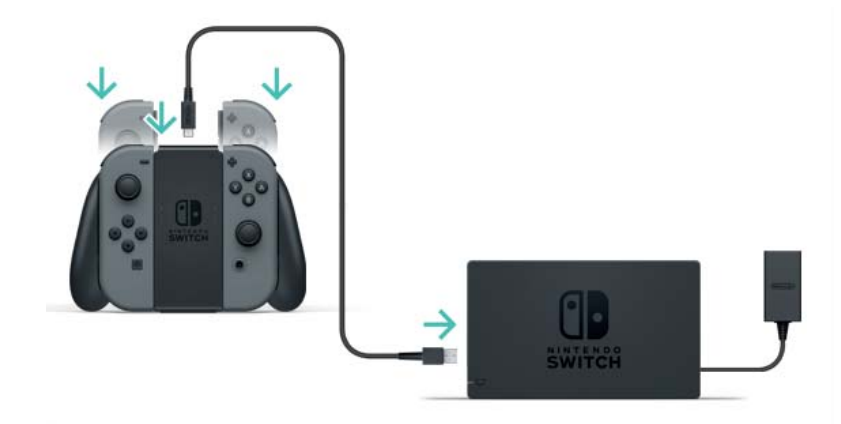

Toto příslušenství můžete zároveň napájet přímo za pomoci AC adaptéru, který je součástí balení konzole.

Můžete tedy ovladače Joy-Con nabíjet jejich připojením k příslušenství Nintendo Switch charging grip a jeho následnému připojení k AC adaptéru (HAC-002), který je součástí balení konzole.

Nabíjení ovladače Nintendo Switch Pro Controller (prodáván samostatně)

Připojte ovladač k dokovací stanici Nintendo Switch napojené na AC adaptér.

Nabíjecí USB kabel je součástí balení ovladače Nintendo Switch Pro Controller.

Plné nabití ovladače zabere přibližně 6 hodin.

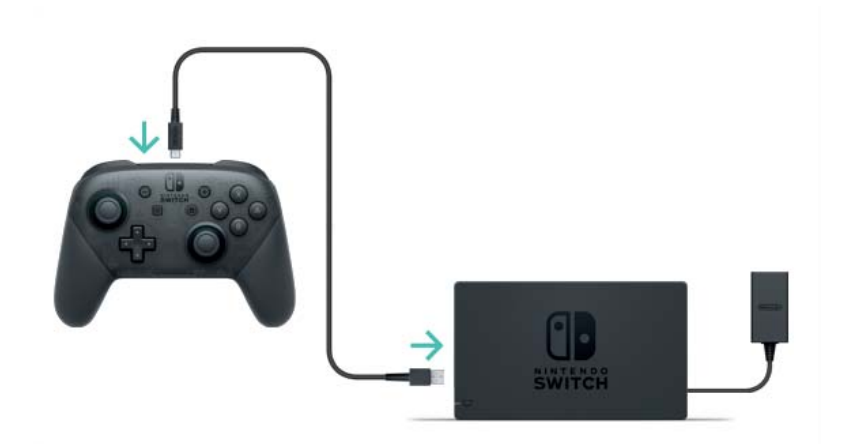

Ovladač můžete také nabíjet za pomoci AC adaptéru, který je součástí balení konzole.

Ovladač Nintendo Swich Pro Controller se tedy bude nabíjet, pokud ho připojíte na AC adaptér (HAC-002), který je součástí balení konzole.

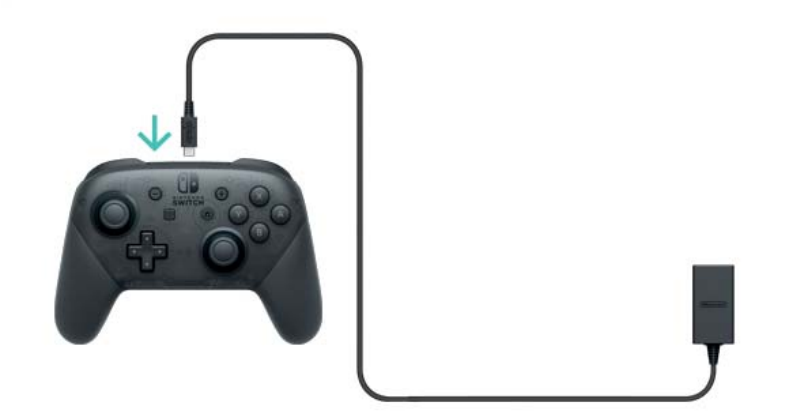

# Opatření při nabíjení

#### Opatření při nabíjení

## \Lambda Opatření při nabíjení

 Výdrž baterie se s opakovaným nabíjením bude postupně snižovat.

 Ujistěte se, že baterie produktů nabijete alespoň jednou za šest měsíců. Pokud nebudou baterie používány po delší časový úsek, nemusí již být možné je znovu nabít.

#### O nabíjení baterií

Nepokoušejte se vyměnit baterie v ovladačích Joy-Con, ovladači Nintendo Switch Pro Controller nebo samotné konzoli. Pro více informací prosím kontaktujte zákaznickou podporu společnosti Nintendo.

5

6

# Herní módy

#### Herní módy

Konzole Nintendo Switch nabízí tři různé herní módy, mezi kterými můžete dle libosti přepínat. Zde je stručný přehled těchto tří herních módů.

TV mód

Hrajte s obrazovkou konzole Nintendo Switch zobrazenou na Vaší televizní obrazovce.

Tabletop mód

Hrajte na obrazovce samotné konzole, kterou postavte na stabilní povrch, například na stůl.

Handheld mód

Hrajte na konzoli jako na handheldu.

# 🖵 TV mód

Tento herní mód Vám umožní hrát Nintendo Switch tituly na velké obrazovce. Můžete hrát sami nebo společně s dalšími lidmi!

Používání konzole v TV módu

Kromě konzole budete potřebovat také následující:

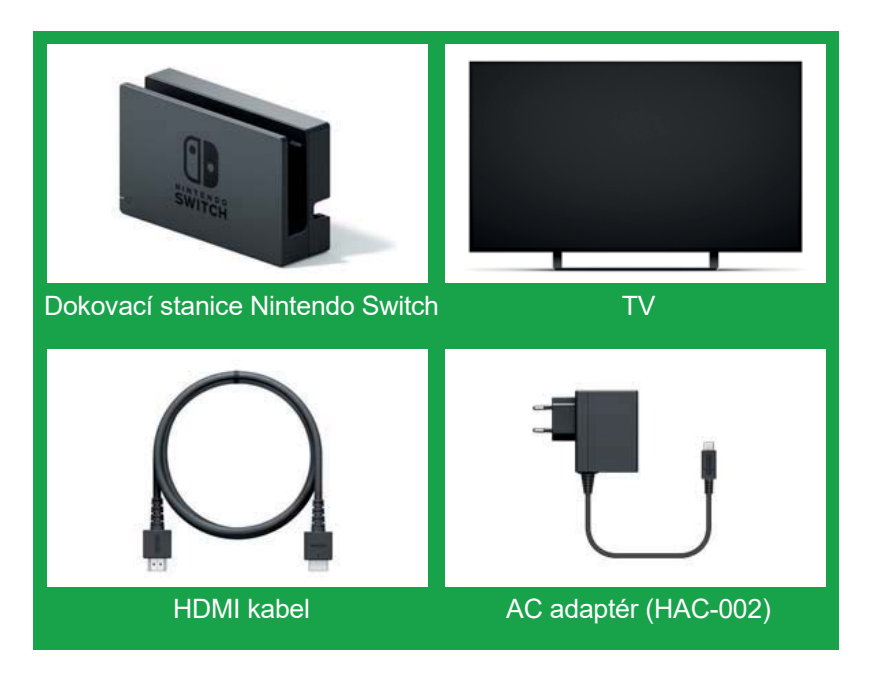

Jak připojit

1. Otevřete kryt dokovací stanice Nintendo Switch.

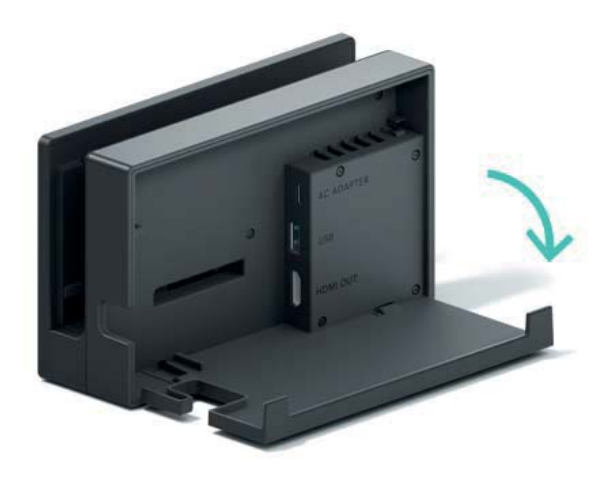

2. Připojte AC adaptér do horního portu, HDMI kabel do spodního a poté kryt zavřete.

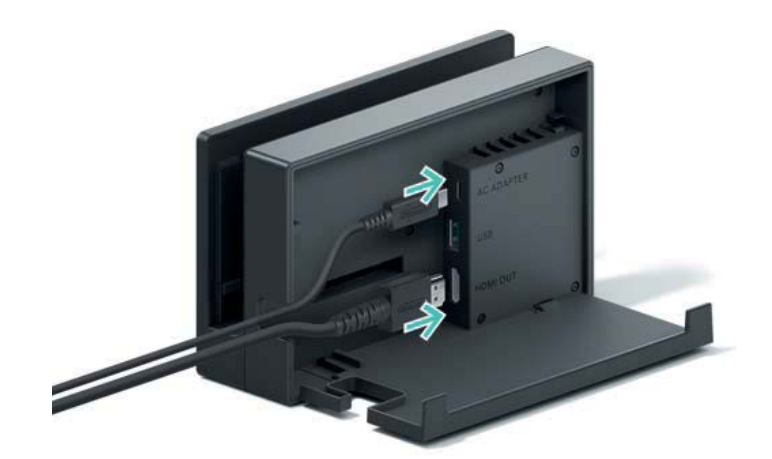

3. Připojte AC adaptér do elektrické zástrčky.

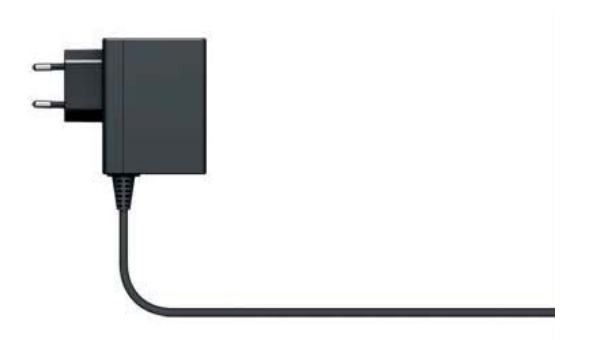

4. Připojte HDMI kabel do televize.

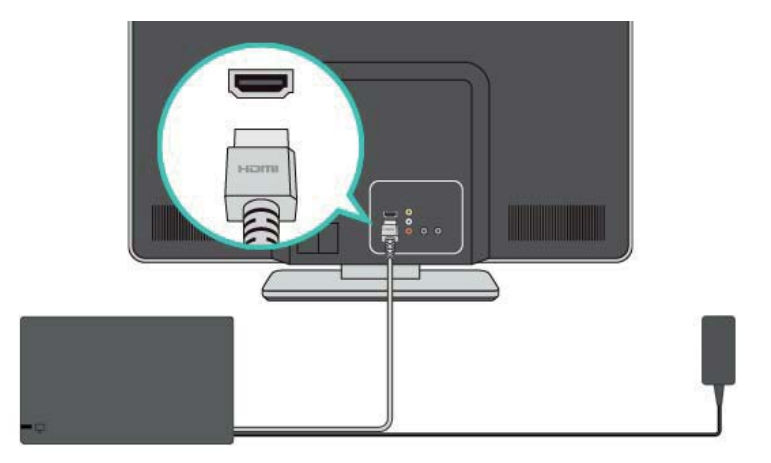

5. Odpojte ovladače Joy-Con z konzole, pokud je budete chtít použít při hraní v TV módu.

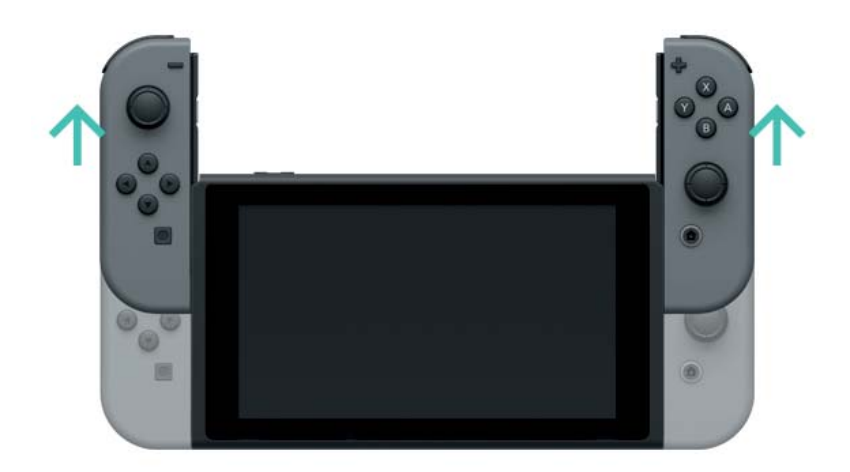

6. Srovnejte konzoli s dokovací stanicí a poté jí zatlačte směrem dolů. Pokud je konzole umístěna do doku správně, její obrazovka se vypne.

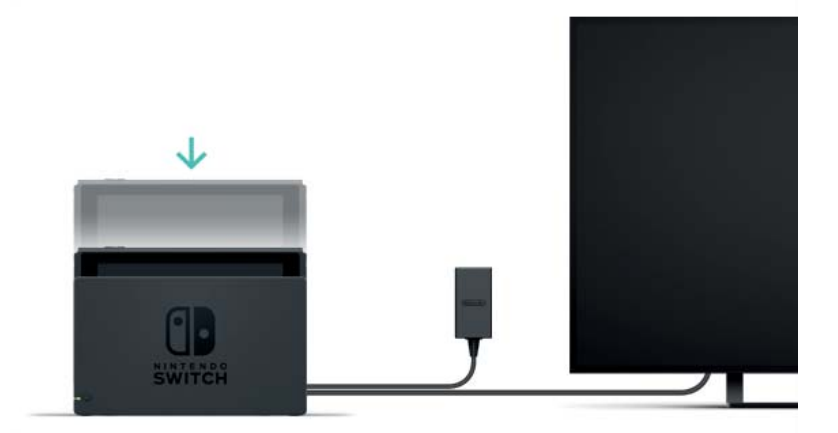

7. Zapněte televizní obrazovku a ujistěte se, že jako zdroj signálu máte nastavený HDMI vstup, do kterého je dokovací stanice zapojena. Obrazovka konzole Nintendo Switch by se následně měla zobrazit na Vaší televizní obrazovce.

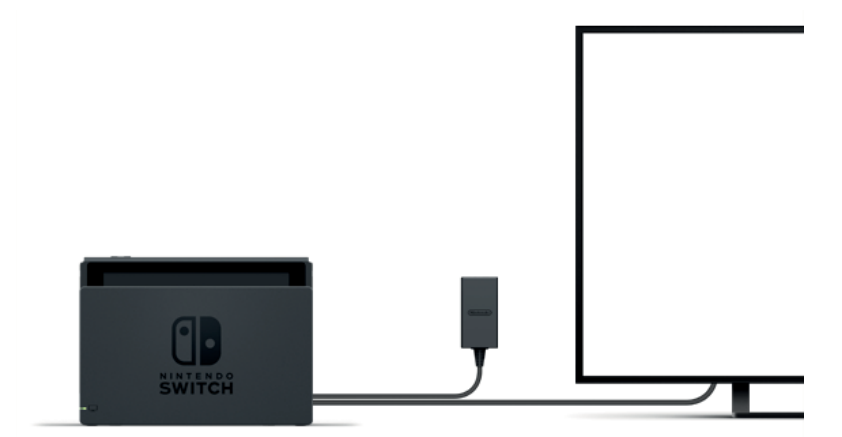

## Tabletop mód

Pokud zrovna nemáte přístup k televizi, můžete pokračovat v hraní jednoduchým umístěním konzole na stůl nebo jiný plochý povrch. Můžete dokonce půjčit jeden Joy-Con dalšímu hráči a hrát ve dvou.

Používání konzole v tabletop módu

Odpojte z konzole oba ovladače Joy-Con a poté otevřete stojánek na zadní straně konzole pro její opření na stabilním povrchu.

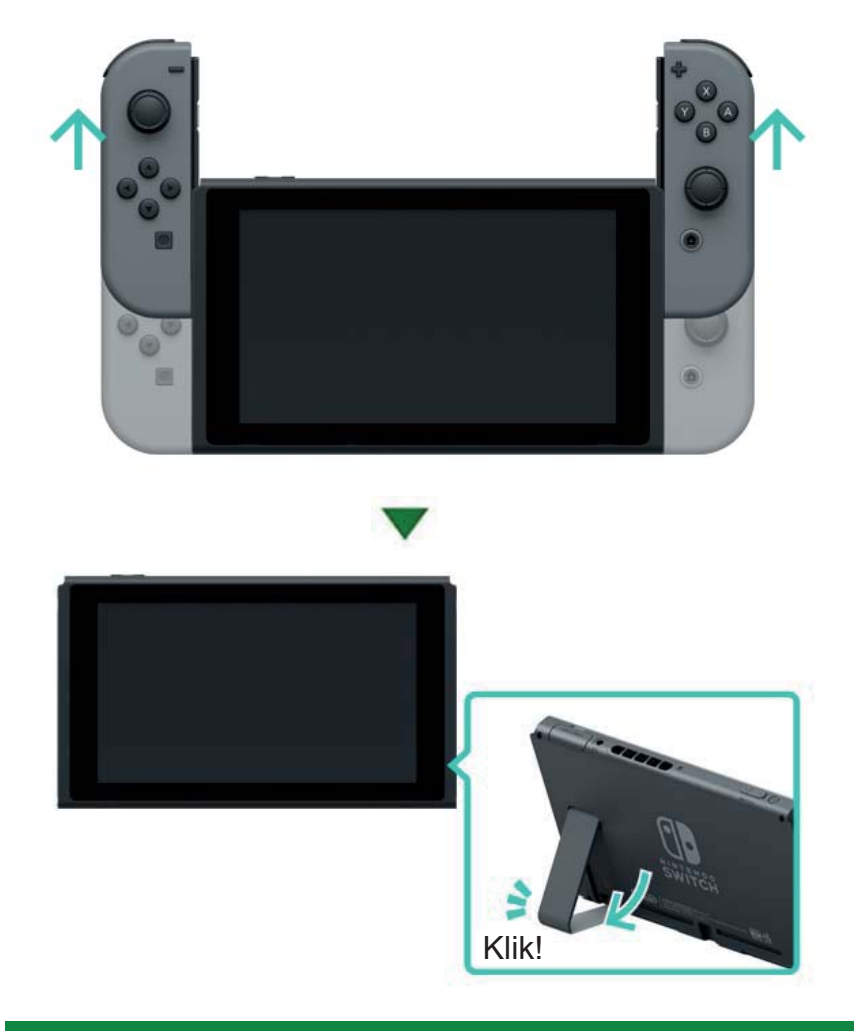

#### E Handheld mód

V tomto módu můžete na konzoli Nintendo Switch hrát kdekoliv a kdykoliv. Je ideální do dopravy a dalších méně prostorných míst, kde jsou možnosti využití tabletop módu omezené.

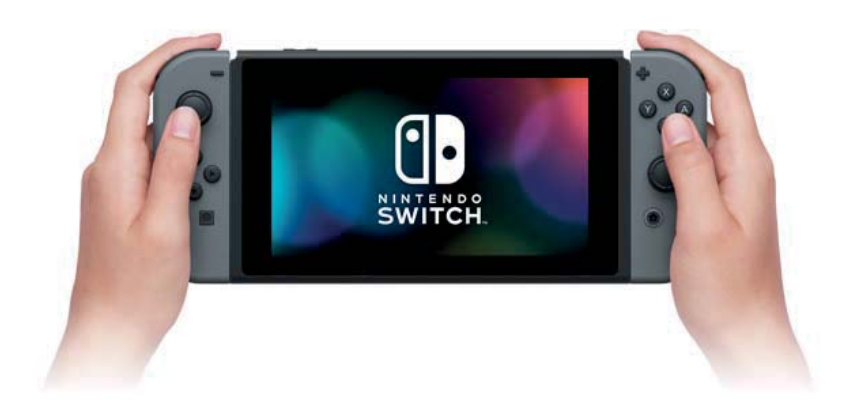

Používání konzole v handheld módu

Připojte oba ovladače Joy-Con ke konzoli.

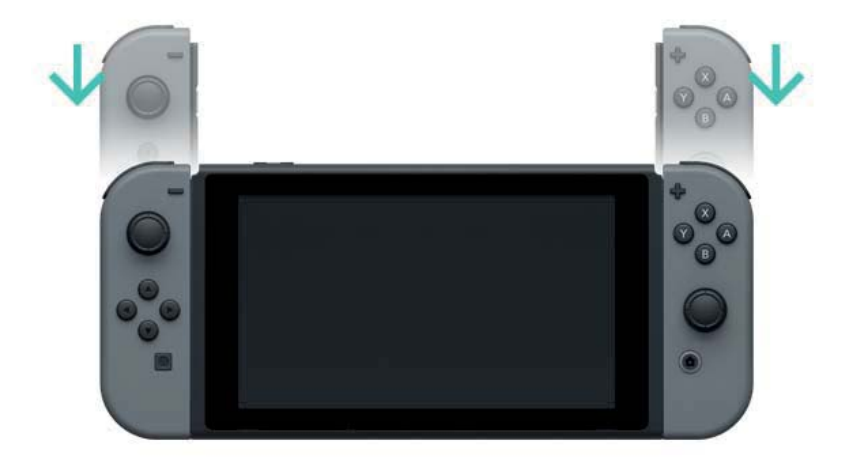

Termíny HDMI a HDMI High-Definition Multimedia Interface, stejně jako HDMI Logo, jsou obchodními značkami HDMI Licensing LLC ve Spojených státech a dalších zemích.

# Ovladače

7

#### Ovladače

Trojici herních módů konzole Nintendo Switch si můžete užít jak s všestrannými ovladači Joy-Con, tak s ovladačem Nintendo Switch Pro Controller (prodáván samostatně).

#### Používání ovladačů Joy-Con

Připojení ovladačů Joy-Con ke konzoli Nintendo Switch

V handheld módu můžete hry na konzoli Nintendo Switch hrát za pomoci obou ovladačů Joy-Con připojených ke konzoli. Pro připojení ovladačů ke konzoli je připojte ke kolejničkám na obou stranách konzole a poté je zatlačte dolů, dokud neuslyšíte cvaknutí.

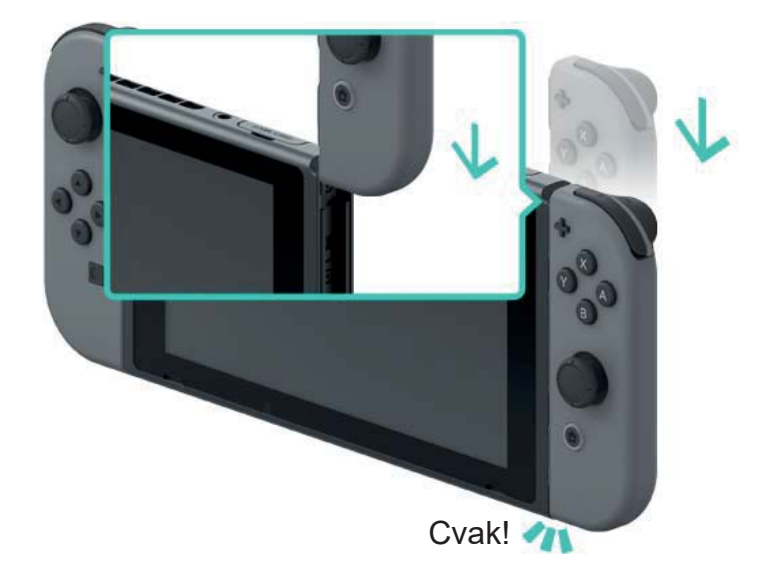

Ujistěte se, že levý i pravý Joy-Con umisťujete na správné strany konzole. Levý Joy-Con je označený tlačítkem - a pravý zase tlačítkem +.

Ujistěte se, že levý i pravý Joy-Con umisťujete na správné strany konzole. Levý Joy-Con je označený tlačítkem - a pravý zase tlačítkem +.

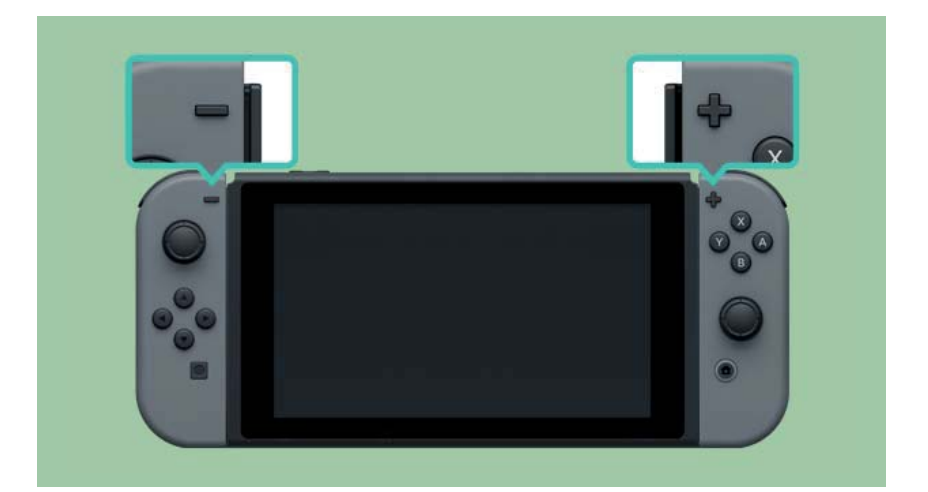

Ovladače Joy-Con můžete napárovat s konzolí jejich připojením. Poté je budete moct používat také odpojené od konzole. S jednou konzolí Nintendo Switch může být v jeden okamžik spárováno až deset ovladačů Joy-Con.

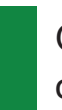

Odpojení ovladačů Joy-Con od konzole

Odpojte ovladače Joy-Con od konzole Nintendo Switch pro hraní v TV módu nebo tabletop módu. Pro odpojení ovladačů Joy-Con podržte tlačítko release na zadní straně konzole a poté je vysuňte z kolejniček.

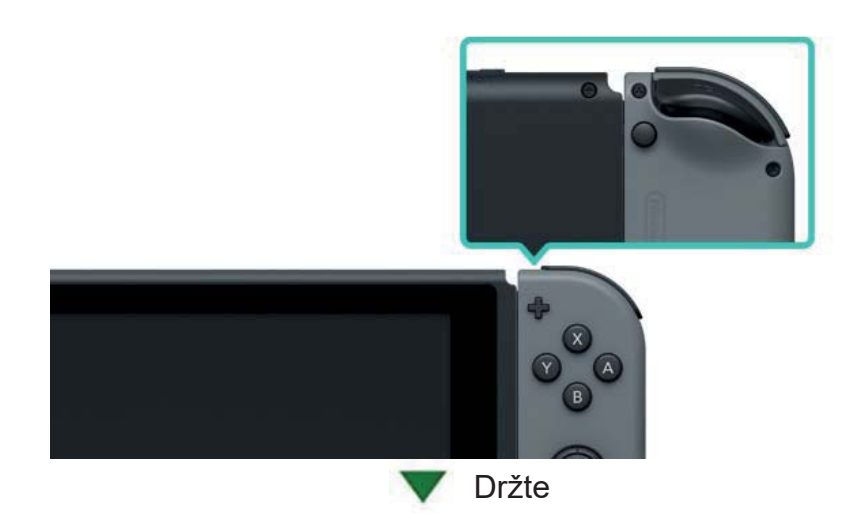

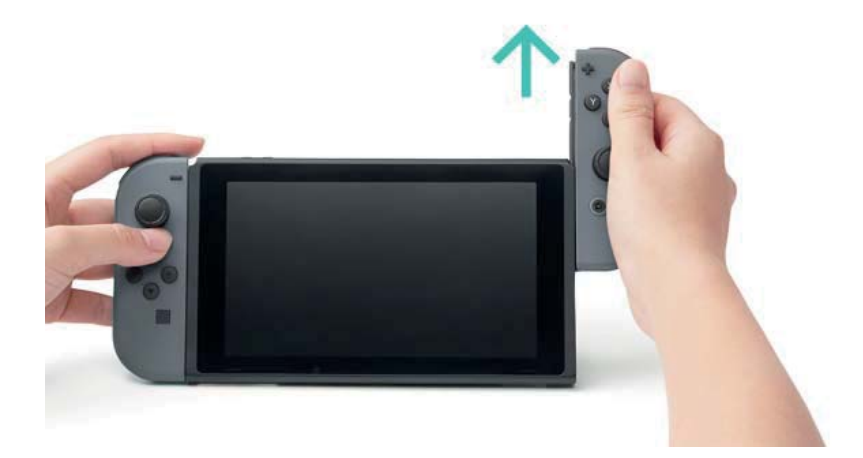

Ovladače Joy-Con zůstanou napárovány i pokud je odpojíte od konzole a bude je tak možno dále používat v bezdrátovém režimu. Pokud ovladačům Joy-Con dojde baterie, připojte je znovu ke konzoli pro jejich opětovné nabití.

Je možné odpojit ovladače Joy-Con a použít je s jinou konzolí Nintendo Switch?

Každý ovladač Joy-Con může být v jeden okamžik spárován pouze s jednou konzolí Nintendo Switch.

Pro použití ovladačů Joy-Con u jiné konzole Nintendo Switch musíte tyto ovladače s danou konzolí nejprve spárovat.

Tento postup budete muset opakovat pokaždé, když budete chtít ovladače Joy-Con použít na jiné konzoli Nintendo Switch.

Hraní s ovladači Joy-Con odpojenými od konzole Nintendo Switch

Pro hraní s odpojenými ovladači Joy-Con můžete použít příslušenství Joy-Con strap.

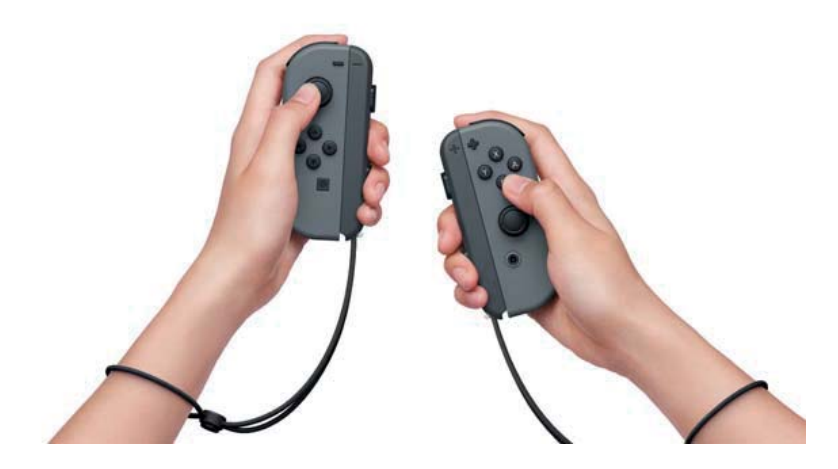

Používání příslušenství Joy-Con grip

Levý a pravý Joy-Con můžete také připojit k příslušenství Joy-Con grip a používat je jako jeden ovladač.

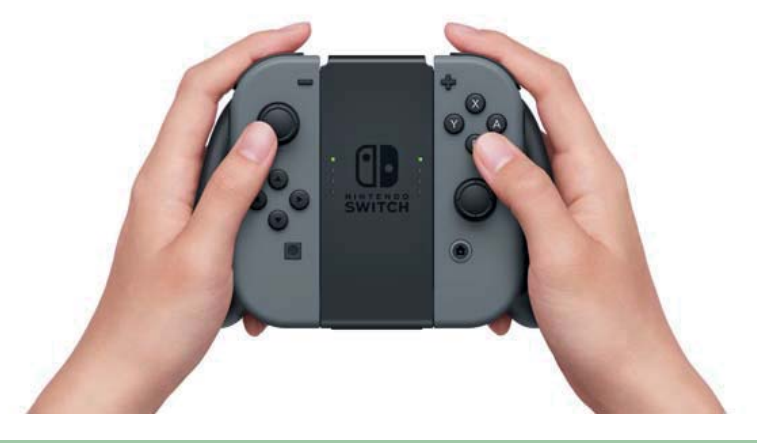

Existuje také verze příslušenství Joy-Con grip, která je schopná ovladače Joy-Con nabíjet.

Kromě příslušenství Joy-Con grip, které je součástí balení konzole, existuje také příslušenství Joy-Con charging grip (prodáváno samostatně). Pokud vlastníte Joy-Con charging grip, připojte ho k dokovací stanici Nintendo Switch za pomoci nabíjecího USB kabelu (HAC-010) pro možnost nabíjet k tomuto příslušenství připojené ovladače Joy-Con. Tímto způsobem můžete hrát na konzoli Nintendo Switch i ve chvíli, kdy se ovladače Joy-Con nabíjí.

Používání ovladače Nintendo Switch Pro Controller

Kromě ovladačů Joy-Con můžete

pro hraní na konzoli Nintendo Switch použít také ovladač Nintendo Switch Pro Controller (prodáván samostatně). Tento ovladač Vám umožní pohodlně hrát po delší časové úseky při používání konzole v TV a tabletop módu.

Při používání konzole v TV módu můžete Pro Controller připojit k dokovací stanici Nintendo Switch za pomoci nabíjecího USB kabelu (HAC-010) pro jeho spárování s konzolí nebo nabíjení.

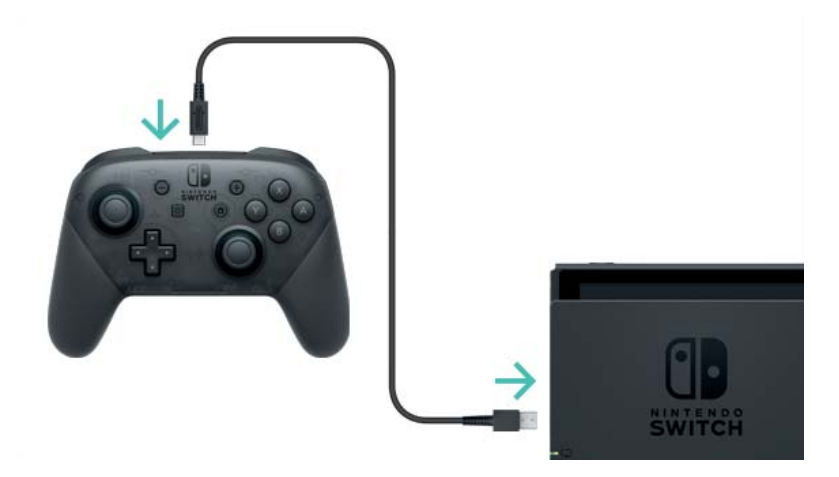

Pokud je Pro Controller nabitý, můžete ho odpojit z nabíjecího USB kabelu a dále používat bezdrátově.

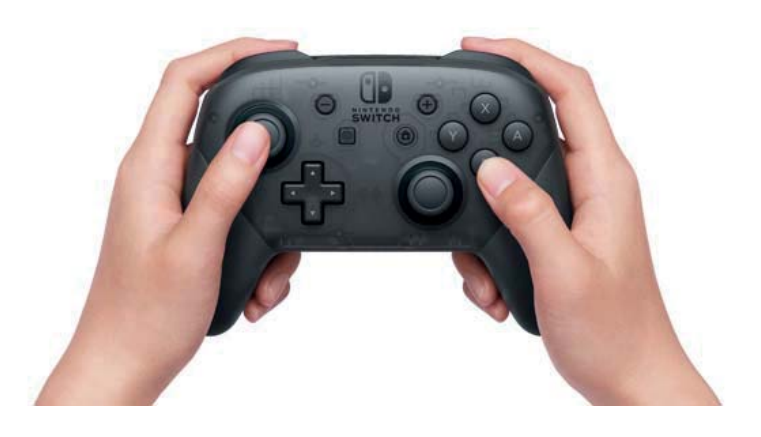

USB Type-C<sup>™</sup> a UBS-C<sup>™</sup> jsou obchodními značkami USB Implementers Forum.

# Připojení/odpojení příslušenství Joy-Con strap

Připojení/odpojení příslušenství Joy-Con strap

Při užívání ovladačů Joy-Con odpojených od konzole Nintendo Switch můžete připojit příslušenství Joy-Con strap pro zvýšení komfortu a bezpečnosti během hraní.

# Jak připojit

8

Ujistěte se, že tlačítka + a - na ovladačích se shodují se symboly na příslušenství Joy-Con strap a poté toto příslušenství připojte ke kolejničkám na ovladačích.

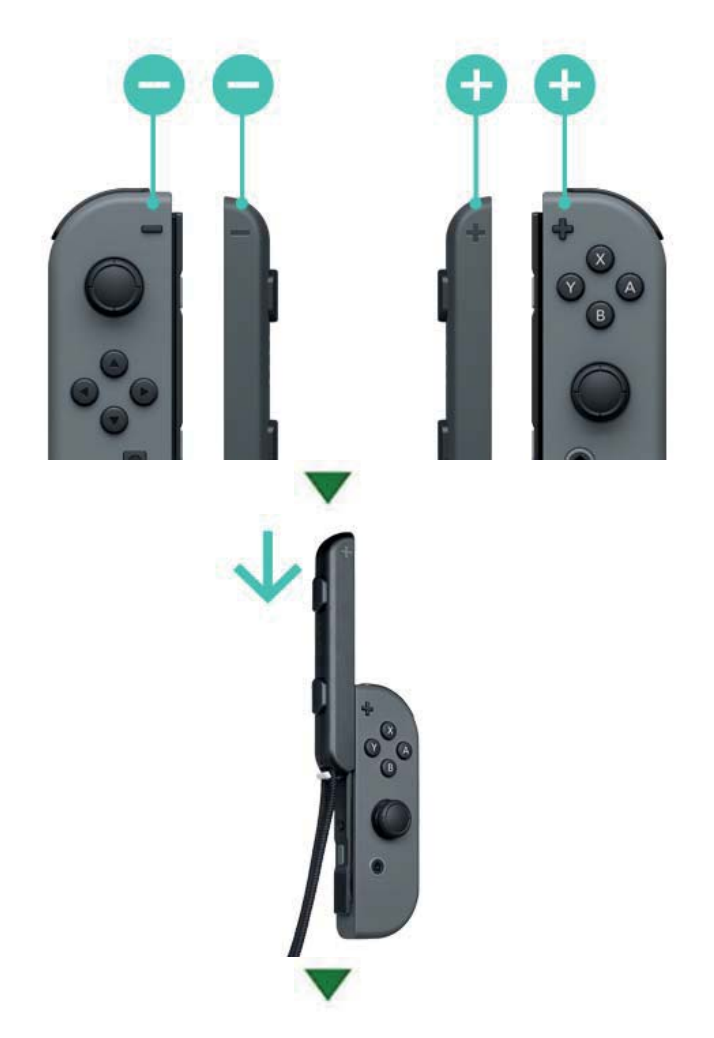

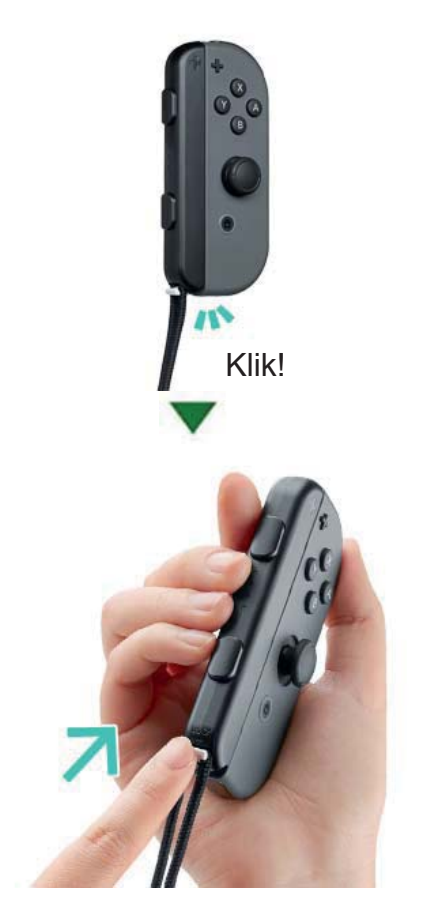

Po připojení k ovladači Joy-Con zatlačte posuvný zámek na spodku příslušenství Joy-Con strap směrem nahoru. Dále si dejte k příslušenství Joy-Con strap připevněnou šňůrku na zápěstí a přizpůsobte její délku za pomoci držení tlačítka na zámku šňůrky.

#### Jak odpojit

Pro odpojení od ovladače Joy-Con zatlačte posuvný zámek na spodku příslušenství Joy-Con strap směrem dolů a následně toto příslušenství odpojte z kolejničky ovladače.

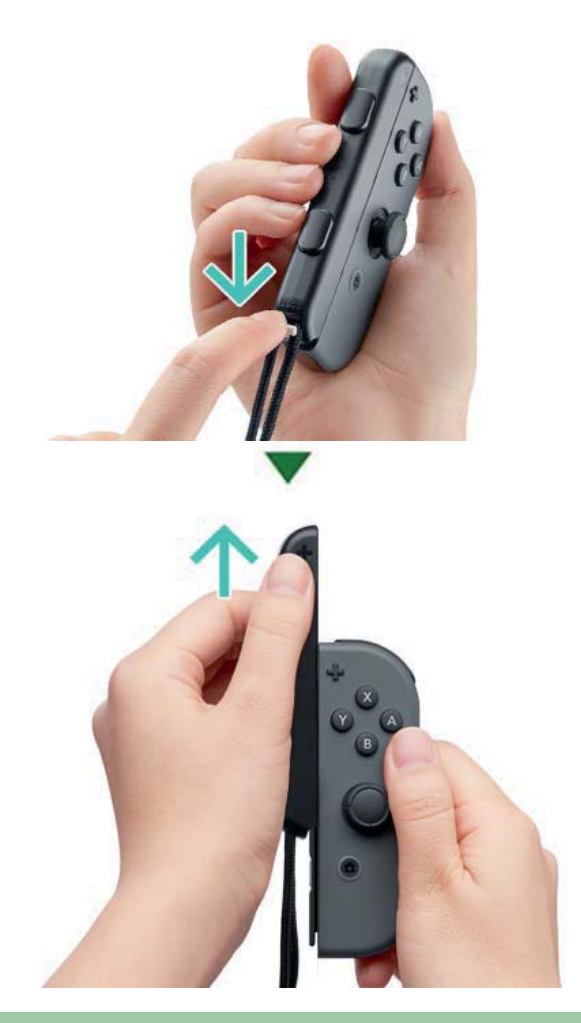

🚸 Upozornění

Vždy odemkněte posuvný zámek před odpojením příslušenství.

Při pokusu o odpojení příslušenství bez odemčení posuvného zámku můžete toto příslušenství poškodit. 9

# Připojení/odpojení Joy-Con gripu

Připojení/odpojení Joy-Con gripu

Pravý a levý ovladač Joy-Con můžete připojit k příslušenství Joy-Con grip a použit je jako jeden ovladač.

# Jak připojit

Vyjměte ovladače Joy-Con z konzole a připojte je ke kolejničkám na obou stranách příslušenství Joy-Con grip.

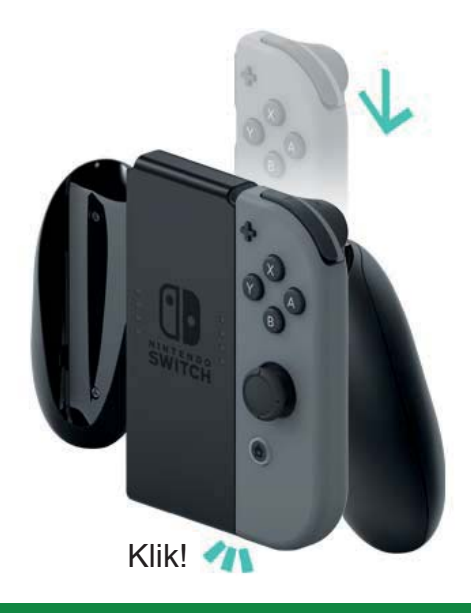

## Jak odpojit

Pro odpojení ovladačů Joy-Con podržte tlačítko release na zadní straně konzole a poté je vysuňte z kolejniček.

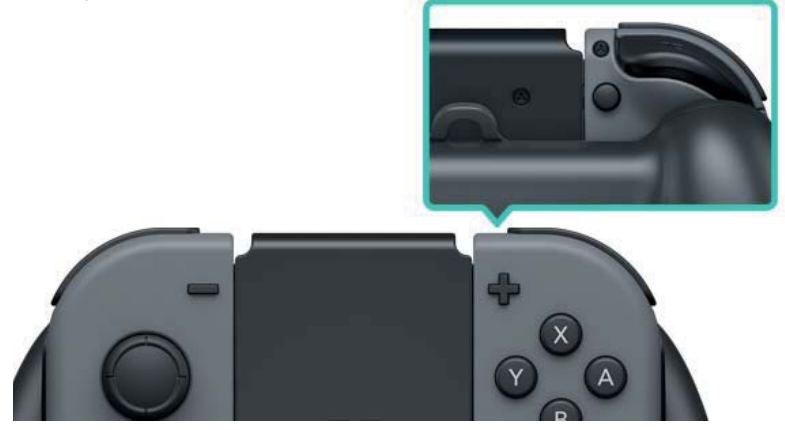

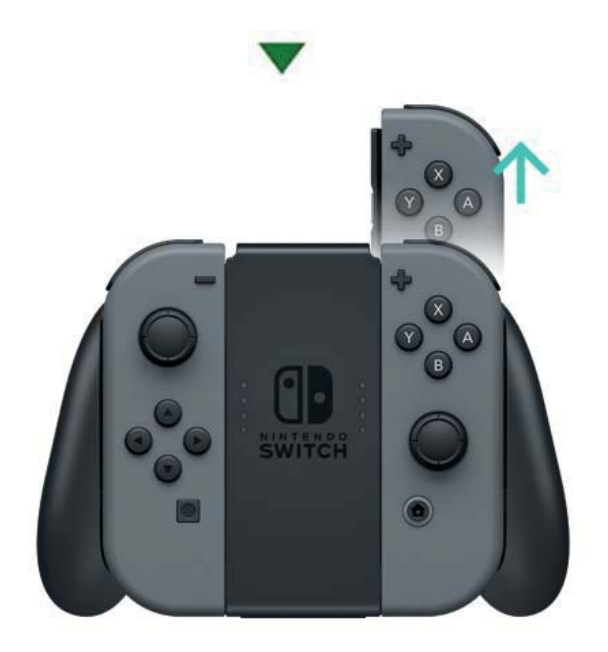

# 10

# Držení ovladačů Joy-Con

## Držení ovladačů Joy-Con

K ovládání konzole Nintendo Switch můžete použít jeden nebo oba ovladače Joy-Con najednou. Způsob jejich držení se však může měnit na základě hry, kterou zrovna budete hrát. Následující varianty pokrývají nejčastější způsoby jejich držení při hraní.

#### Držení obou ovladačů zároveň

Oba ovladače jsou drženy každý v jedné ruce ve vertikální poloze, což nabízí velké množství tlačítek a schopnost pohybovat ovladači nezávisle na sobě.

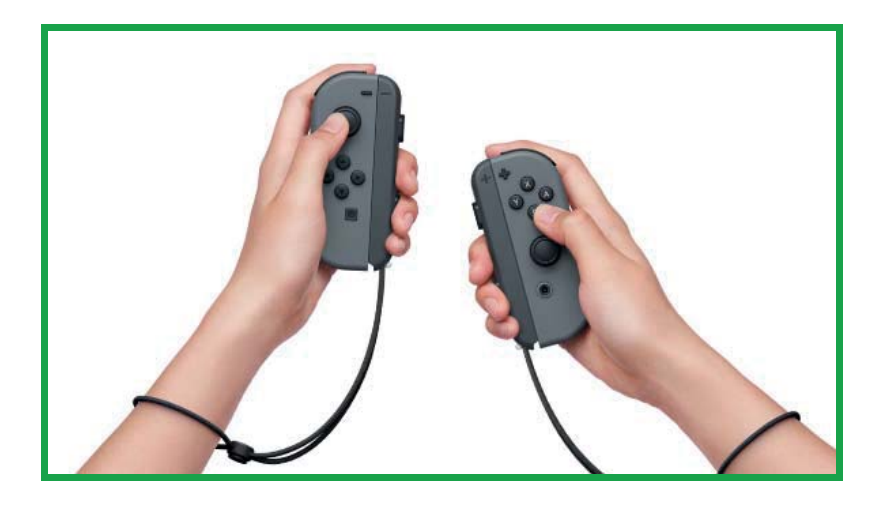

Držení jednoho ovladače samostatně ve vertikální poloze

Jeden ovladač je držen ve vertikální poloze. Při tomto držení je k dispozici pouze omezené množství tlačítek i možností pohybového ovládání.

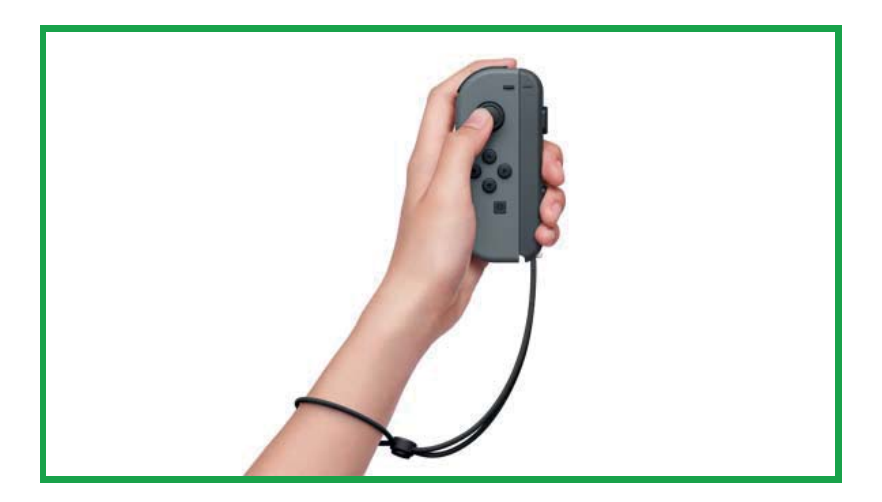

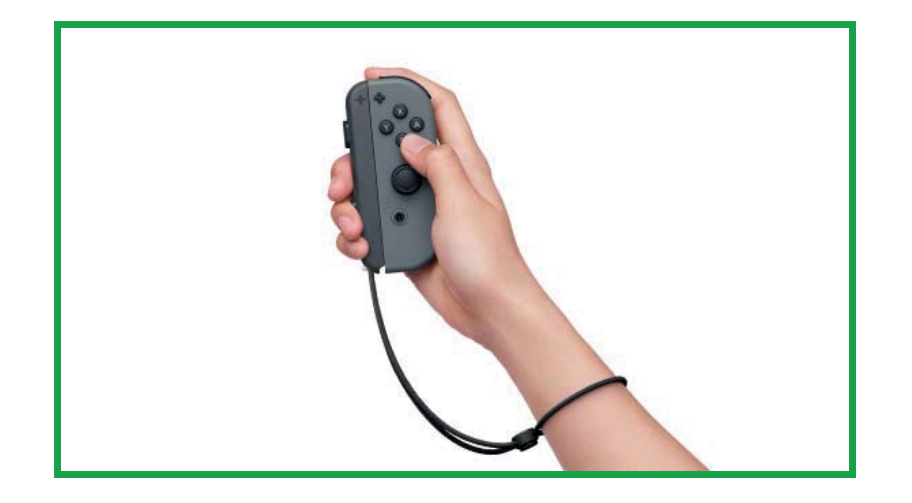

Držení jednoho ovladače samostatně v horizontální poloze

Jeden ovladač je držen v horizontální poloze oběma rukama. Některé hry mohou podporovat ovládání za pomoci naklánění ovladače.

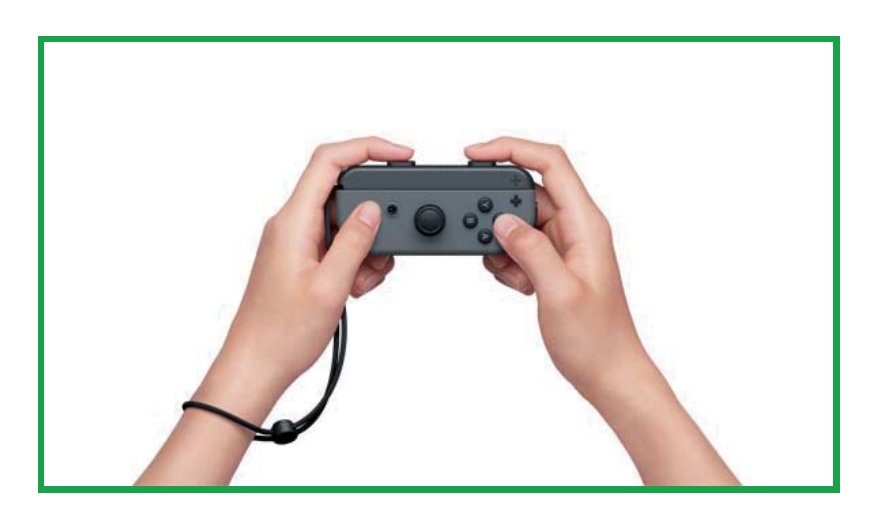

# Rodičovská kontrola

#### Rodičovská kontrola

#### Nastavení pravidel vhodných pro Vaše dítě

Můžete použít chytré mobilní zařízení k nastavení toho, jak bude Vaše dítě na konzoli Nintendo Switch hrát. To může přijít vhod, pokud Vás zajímá jak dlouho a jaké hry Vaše dítě hraje.

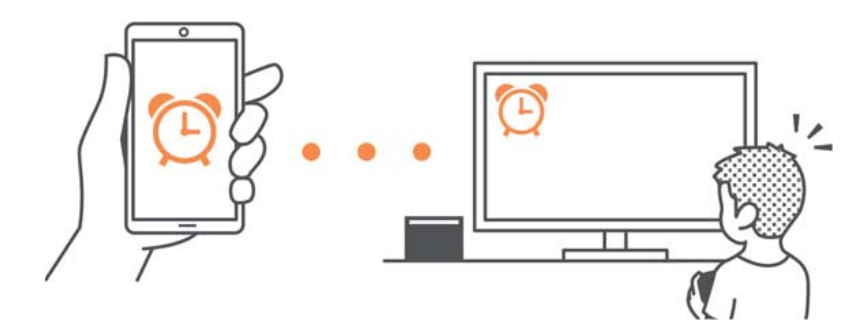

Pokud chcete využívat možností této funkce, je potřeba si zdarma stáhnout aplikaci Nintendo Switch Parental Controls.

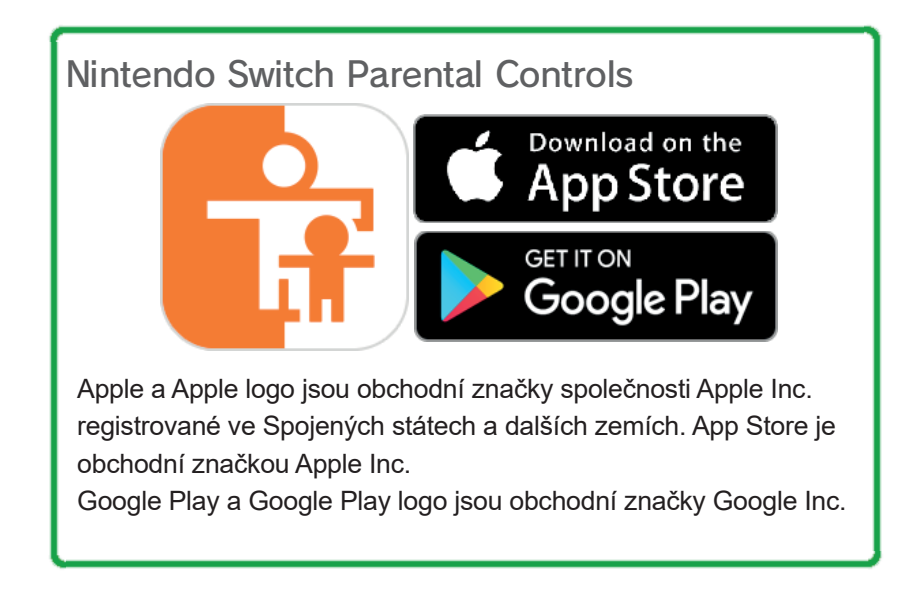

Pokud nevlastníte chytré mobilní zařízení, můžete stále nastavit některé funkce rodičovské kontroly přímo na konzoli Nintendo Switch.

| Funkce                                                  | Nintendo<br>Switch Parental<br>Controls | Konzole<br>Nintendo Switch |
|---------------------------------------------------------|-----------------------------------------|----------------------------|
| Přehled o spuště-<br>ném softwaru a her-<br>ních časech | Ο                                       | x                          |
| Nastavení denního<br>časového limitu pro<br>hraní       | 0                                       | Х                          |
| Omezení herních<br>funkcí                               | 0                                       | 0                          |

# Přehled o hrách a herním času

Můžete použít své chytré mobilní zařízení pro kontrolu toho, co a jak dlouho Vaše dítě hraje.

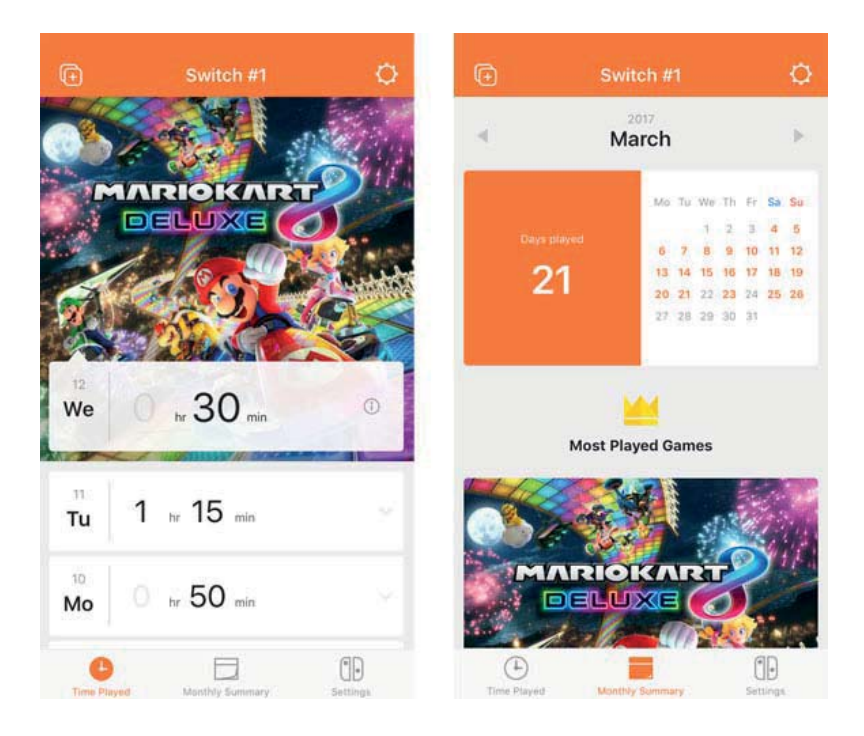

Znalost herních preferencí Vašeho dítěte Vám může pomoct udržet si přehled o jeho zájmech a poskytnout Vám tak skvělou možnost si s ním o těchto zájmech povídat.

Nastavení denního časového limitu pro hraní

Můžete nastavit, jak dlouho bude každý den možné konzoli Nintendo Switch používat a dokonce rozhodnout, co se po vypršení stanového času stane. Vyskočí na uživatele pouze upozornění nebo mu bude úplně znemožněno konzoli po zbytek dne používat?

Tyto možnosti můžete využít pro připravení jasných pravidel pro Vaše dítě.

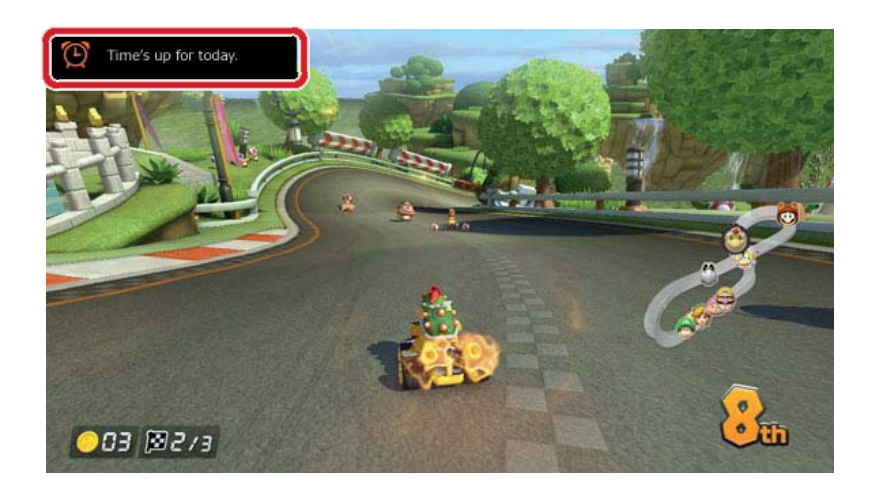

Omezení herních funkcí

Funkce konzole Nintendo Switch je možno omezit na základě věku dítěte.

Množství omezených funkcí záleží na tom, kterou ze tří úrovní omezení zvolíte: malé dítě, dítě nebo mladistvý.

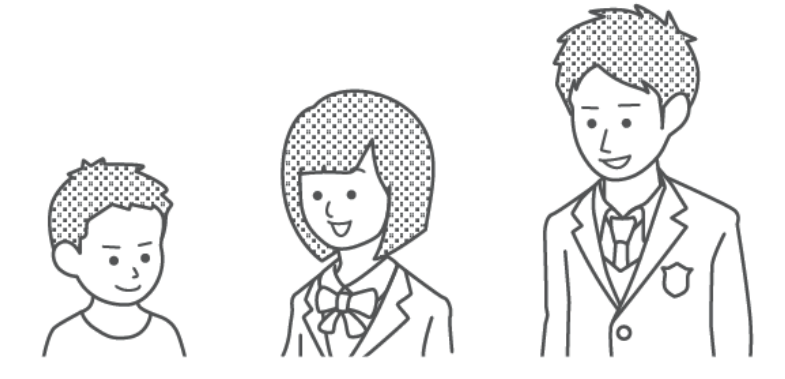

Výběrem varianty dítě například omezíte přístup ke hrám s věkovým hodnocením 13 let a více, stejně jako vyřadíte funkce posílání snímků obrazovky na sociální sítě a komunikace s ostatními hráči.
Dostupné je také vlastní nastavení, takže omezení můžete přizpůsobit přímo na míru Vašim potřebám. Tímto způsobem můžete vymezit přístup pouze ke hrám vhodným pro věk Vašeho dítěte, stejně jako vyřadíte funkce posílání snímků obrazovky na sociální sítě a komunikace s ostatními hráči, a to nezávisle na věkových úrovních.

Funkce, které je možno omezit za pomoci rodičovské kontroly

Můžete nastavit, že následující funkce budou dostupné pouze po zadání PIN kódu:

- Změna regionu
- Nastavení data a času
- Obnovení do továrního nastavení
- Uložená data a snímky obrazovky
- Mazání uživatelů
- Nastavení internetu
- Propojení s Nintendo účtem

Tento seznam platí, pokud je region vaší konzole Nintendo Switch nastaven na Evropu.

(i) Pokud máte víc než jedno dítě...

Není možné nastavit omezení rodičovské kontroly pouze na jednoho uživatele. Jakékoliv nastavení se aplikuje na všechny uživatele konzole Nintendo Switch. Pokud máte více než jedno dítě používající konzoli, nastavte prosím restrikce podle nejmladšího z nich.

# 12

### Nastavení rodičovské kontroly

Nastavení rodičovské kontroly

Můžete pohodlně sledovat hraní Vašeho dítěte propojením Vašeho chytrého mobilního zařízení s konzolí Nintendo Switch.

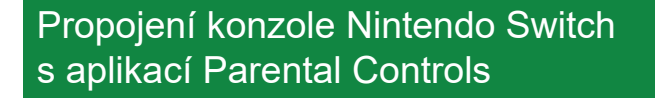

Co potřebujete

- Konzoli Nintendo Switch
- Chytré mobilní zařízení
- Aplikaci Nintendo Switch Parental Controls
- Nintendo účet

Jak to funguje

1. Stáhněte si aplikaci Nintendo Switch Parental Controls z App Store nebo Google Play™.

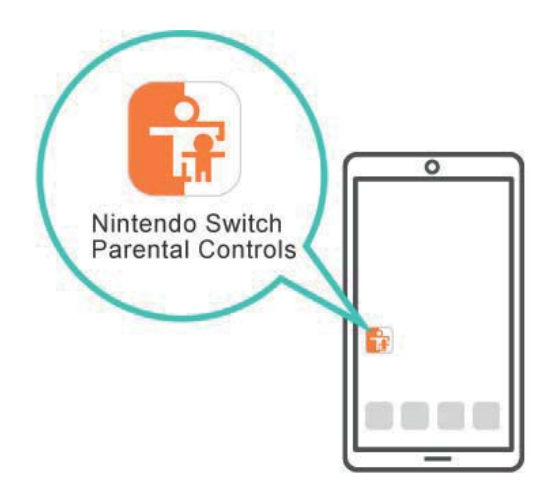

2. Spusťte aplikaci a použijte jí k přihlášení na Váš Nintendo účet.

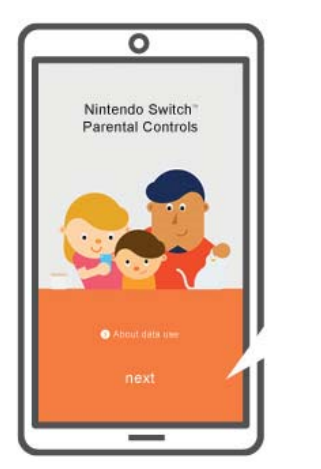

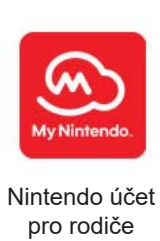

3. Připojte konzoli Nintendo Switch na internet. Zatímco je aplikace přihlášena na Váš Nintendo účet, propojte jí s konzolí.

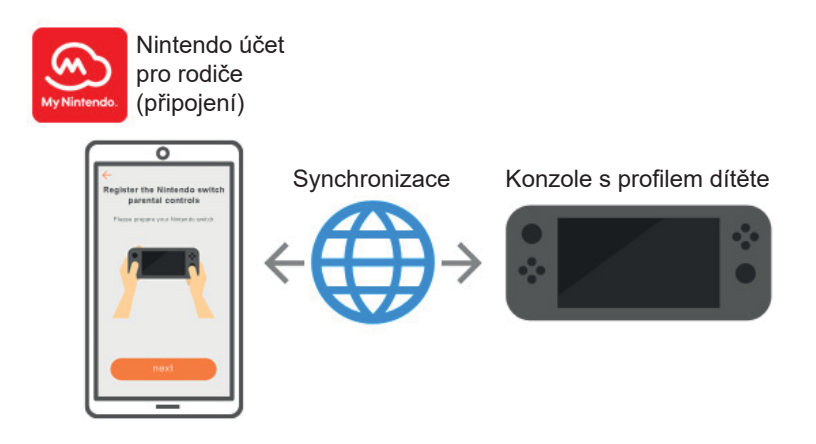

Průvodce nastavením Vám pomůže, když aplikaci Nintendo Switch Parental Controls zapnete poprvé. Poskytne Vám podrobné instrukce, jak tuto aplikaci používat.

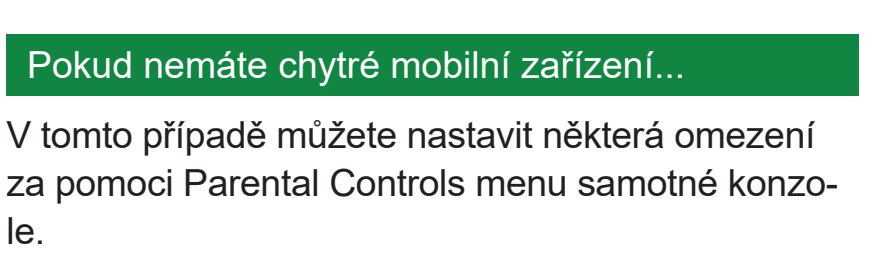

Jak to funguje

1. Zapněte konzoli Nintendo Switch.

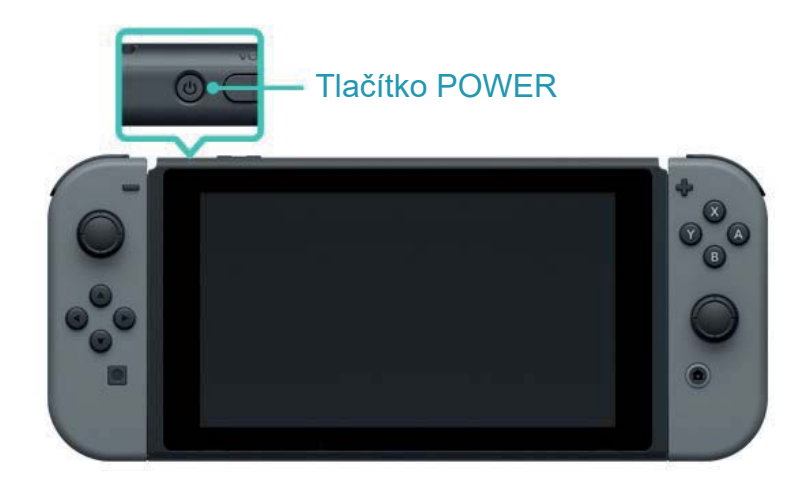

# 2. Zmáčkněte tlačítko HOME a otevře se vám HOME menu.

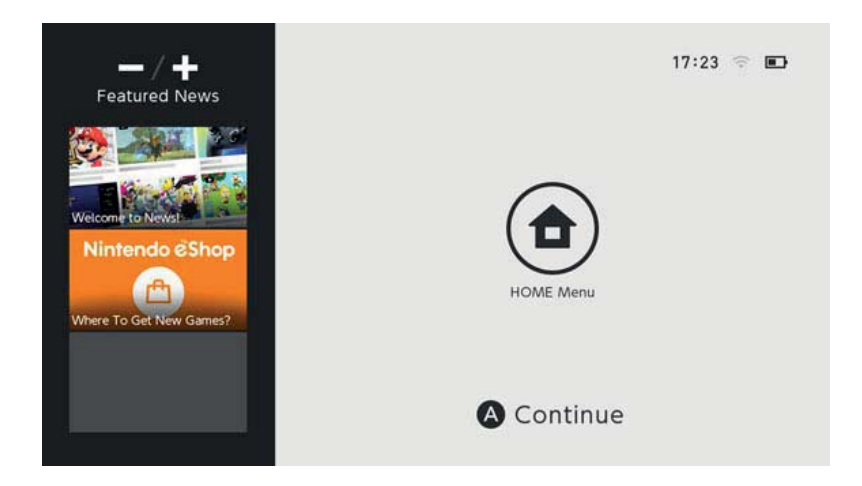

3. Otevřete v HOME menu System Settings.

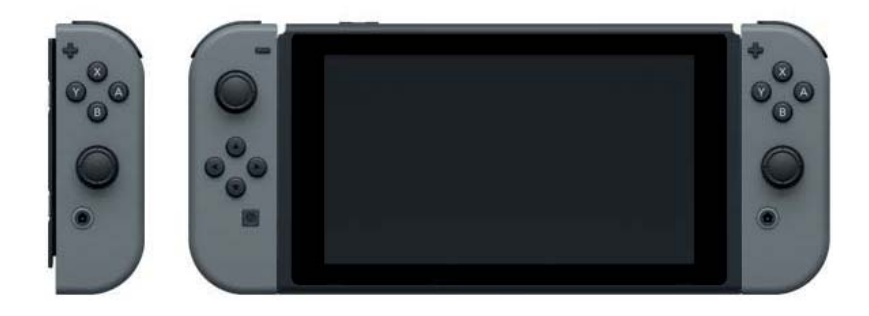

4. Vyberte Parental Controls  $\Rightarrow$  Set Parental Controls  $\Rightarrow$  Set With This Console a nastavte restrikce podle instrukcí na obrazovce.

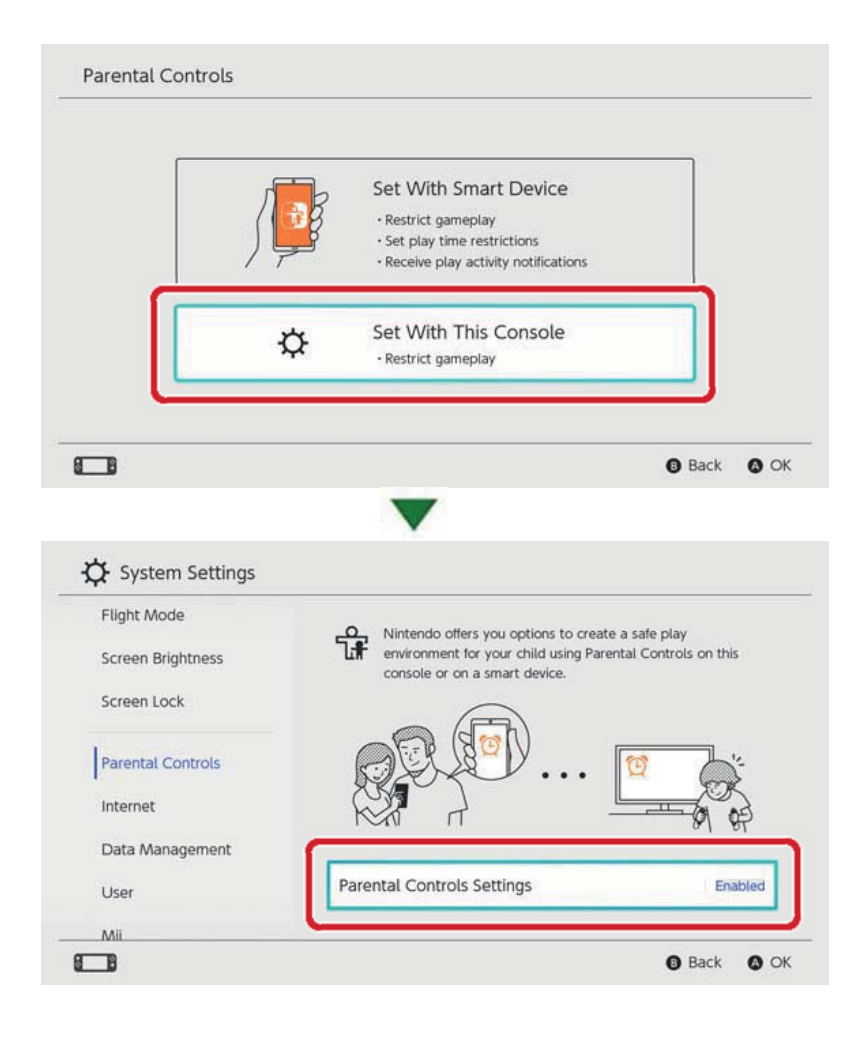

## Změna nastavení rodičovské kontroly

13

#### Změna nastavení rodičovské kontroly

Následující funkce jsou dostupné podle toho, zda používáte aplikaci Nintendo Switch Parental Controls na chytrém mobilním zařízení nebo Parental Controls menu konzole Nintendo Switch.

- Vložení PIN kódu pro dočasnou deaktivaci restrikcí
- Upravení nastavení za pomoci chytrého mobilního zařízení

 Upravení nastavení za pomoci konzole Nintendo Switch

Vložení PIN kódu pro dočasnou deaktivaci restrikcí

Po zvolení široké oranžové ikony Parental Controls v HOME menu se dostanete na obrazovku, kde můžete Váš PIN kód zadat.

Pokud máte konzoli propojenou s aplikací Nintendo Switch Parental Controls, můžete si svůj PIN zkontrolovat vybráním Settings v aplikaci a následným výběrem položky PIN.

Zadáním PIN kódu dočasně deaktivujete restrikce rodičovské kontroly.

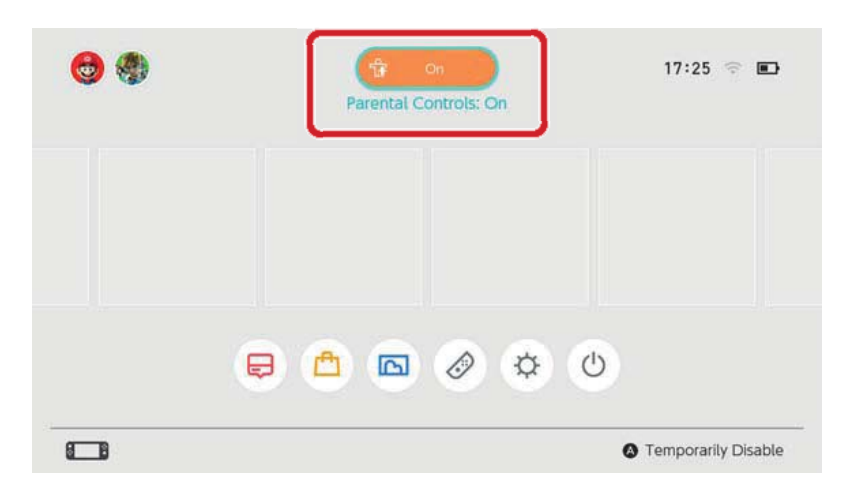

Pokud konzoli nemáte propojenou s aplikací Nintendo Switch Parental Controls, budete muset nejprve zadat Váš PIN kód, pokud chcete restrikce rodičovské kontroly dočasně deaktivovat. Restrikce budou vyřazeny do té doby, než konzole Nintendo Switch opět přejde do režimu spánku. Pokud chcete zkontrolovat, které funkce jsou dostupné při dočasném vyřazení restrikcí, zmáčkněte tlačítko Y.

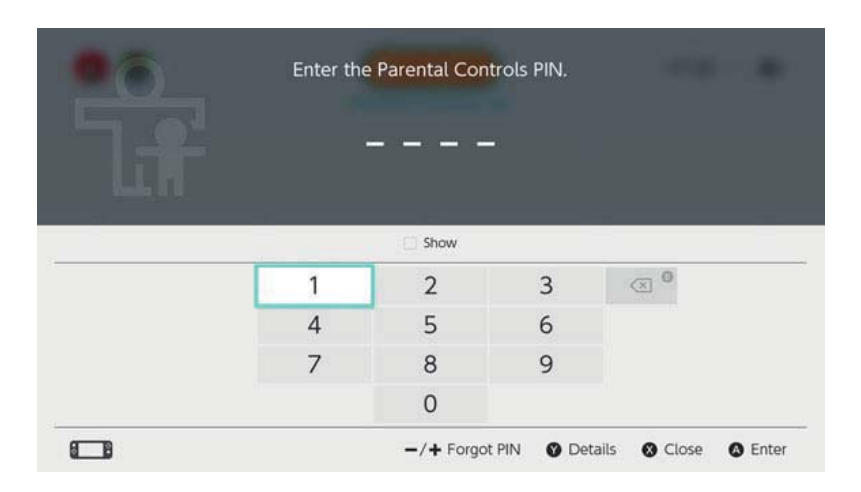

# Upravení nastavení za pomoci chytrého mobilního zařízení

Jak bude aplikace Nintendo Switch Parental Controls pracovat můžete nastavit v menu Settings.

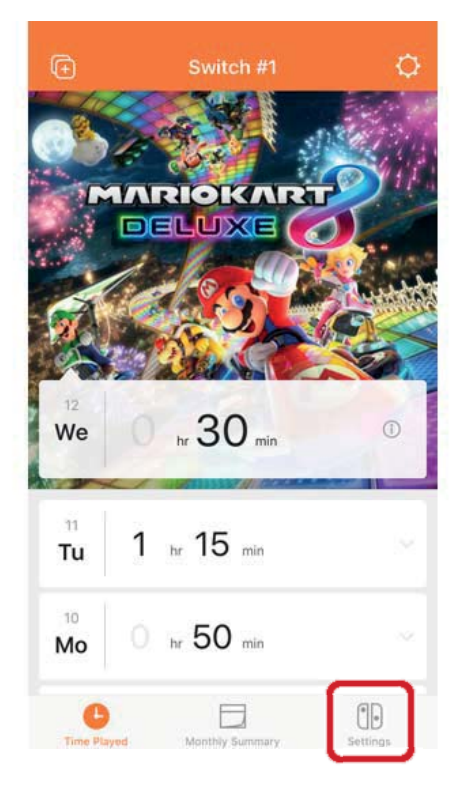

Pokud je aplikace napojena na dvě a více konzolí...

Bude vybrána konzole, kterou jste nastavili jako první.

| Ø                        | Play Time Limit<br>hr: / Unii 21:00<br>suspend Software |            |
|--------------------------|---------------------------------------------------------|------------|
| 0                        | Restriction Level                                       |            |
|                          | PIN                                                     |            |
| A PIN mat<br>Controls of |                                                         | Parental I |
| Sele                     | ect a Nintendo Switch Co                                | nsole      |
|                          | ch #10                                                  | (1)        |
| Swite                    | Date linked: 02/03/2017                                 |            |

#### Upravení nastavení za pomoci konzole Nintendo Switch

Nastavení můžete upravit otevřením System Settings v HOME menu a následným vybráním položky Parental Controls.

Pokud je konzole propojena s aplikací Nintendo Switch Parental Controls, nebudete moct použít konzoli ke změnám nastavení učiněných v této aplikaci.

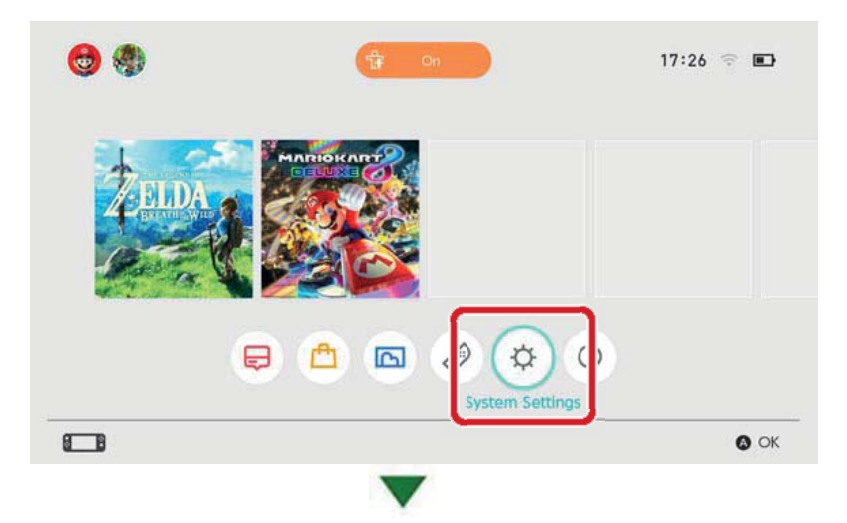

| Flight Mode       | O Nintendo offers you options to create                                  | a cato play          |
|-------------------|--------------------------------------------------------------------------|----------------------|
| Screen Brightness | environment for your child using Parent<br>console or on a smart device. | tal Controls on this |
| Screen Lock       |                                                                          |                      |
| Parental Controls |                                                                          | <u> </u>             |
|                   |                                                                          |                      |
| Data Management   |                                                                          |                      |
| lines             | Parental Controls Settings                                               | Enabled              |
| User              |                                                                          |                      |

Jak smazat nastavení rodičovské kontroly

Otevřete System Settings v HOME menu, poté vyberte Parental Controls ⇒ Set Parental Controls, zadejte PIN a na následující obrazovce zmáčkněte tlačítko X.

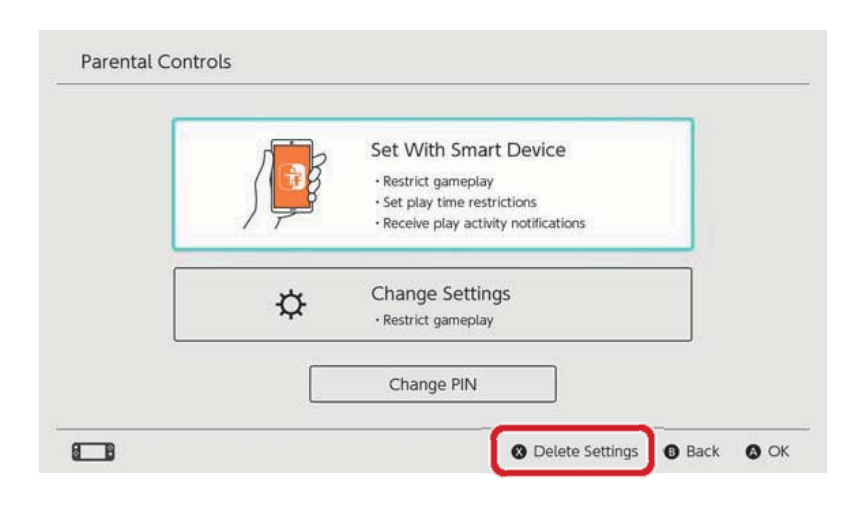

# 14

### Zapomenutý PIN kód

#### Zapomenutý PIN kód

Pokud svůj PIN kód pro přístup k funkcím rodičovské ochrany zapomenete, následujte rady uvedené níže.

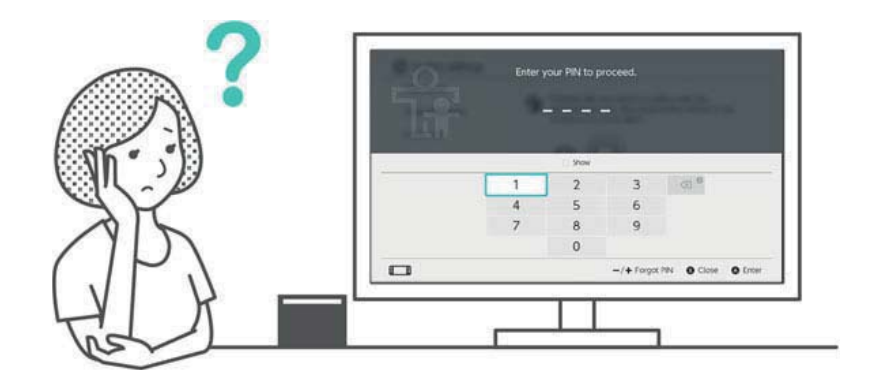

Pokud máte aplikaci Nintendo Switch Parental Controls pro chytrá mobilní zařízení propojenou s konzolí, můžete si na ní svůj PIN kód ověřit.

Váš PIN kód Vám je také vždy poslán na e-mail v okamžiku jeho nastavení či změny. Tam ho můžete najít i v případě, že aplikaci smažete. Pokud konzole s aplikací Nintendo Switch Parental Controls propojená není, máte možnost obdržet master klíč, který Vám umožní si zvolit nový PIN kód.

#### Pokud je aplikace Nintendo Switch Parental Controls propojena s konzolí

Svůj současný PIN kód můžete najít v Settings aplikace Nintendo Switch Parental Controls po zvolení položky PIN.

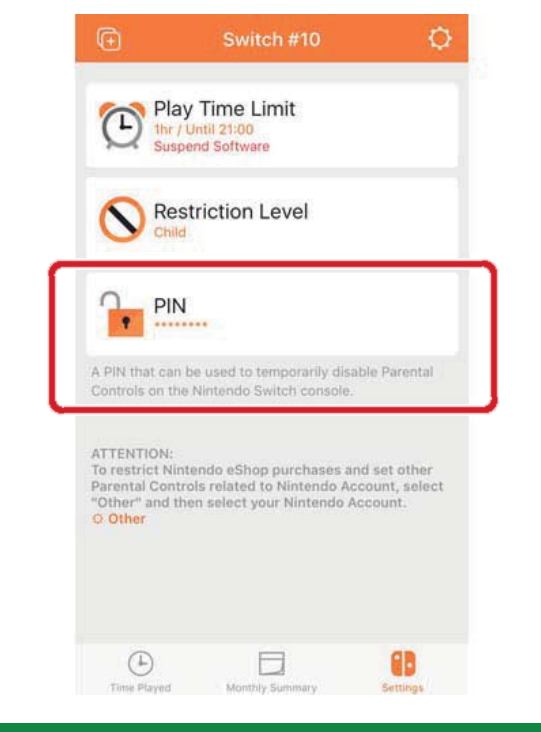

#### Pokud aplikace Nintendo Switch Parental Controls není propojena s konzolí

Budete muset nastavit nový PIN kód za pomoci konzole. V HOME menu buď zvolte širokou oranžovou ikonu Parental Controls, nebo otevřete System Settings, vyberte položku Parental Controls a posléze položku Set Parental Controls. Poté vyberte Forgot PIN na vkládací obrazovce PIN kódu za pomoci zmáčknutí tlačítka + nebo -.

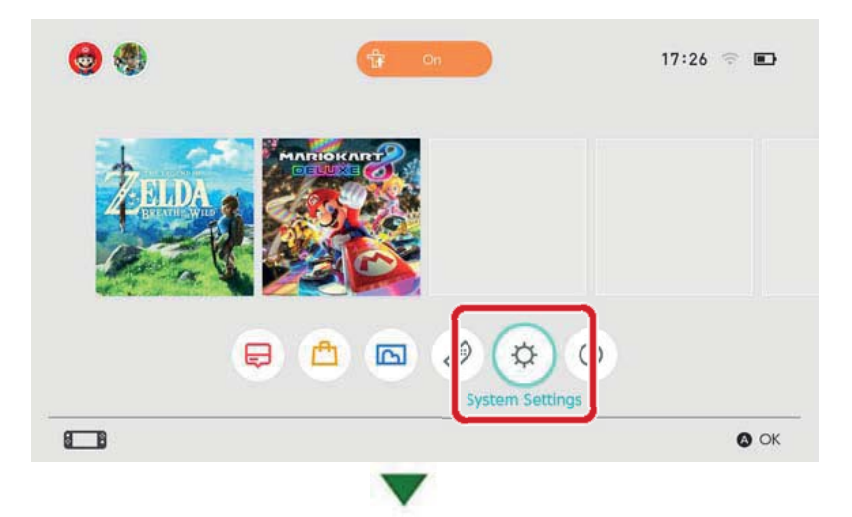

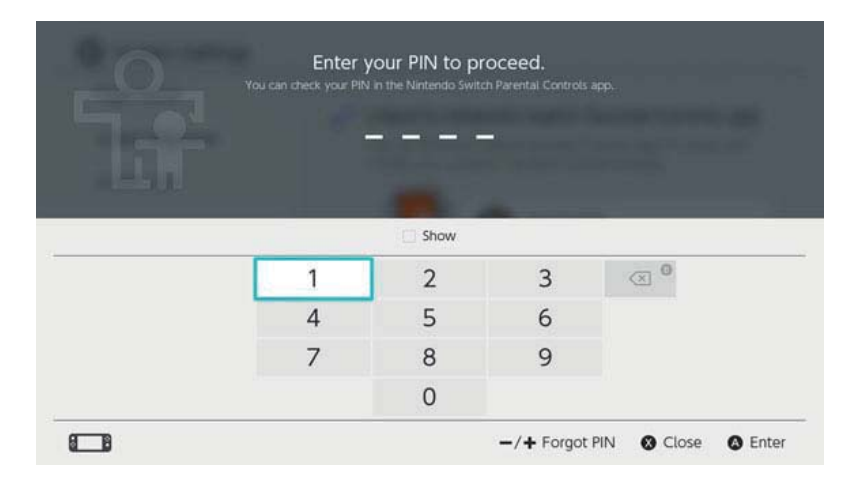

Obdržíte kontrolní číslo, které musíte následně zadat na zákaznické podpoře, aby Vám byl zaslaný master klíč potřebný k resetování Vašeho PIN kódu. Vyberte Enter Master Key pro vložení tohoto klíče a zvolení nového PIN kódu.

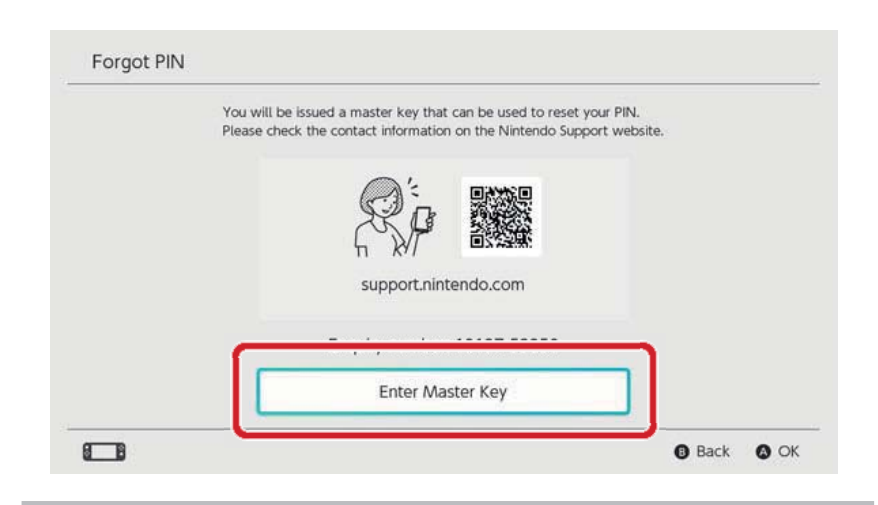

Upozornění pro resetování vašeho PIN kódu

Pokud vložíte master klíč a resetujete svůj PIN kód, zatímco je aplikace Nintendo Switch Parental Controls propojena s konzolí, bude aplikace odpárována a uložené herní aktivity a nastavená omezení budou smazána.

Nastavení konzole pro herní restrikce budou ale nadále zachována.

Nechte prosím rodiče nebo zákonného zástupce zavolat zákaznickou podporu společnosti Nintendo.

# Odpojení rodičovské kontroly

15

#### Odpojení rodičovské kontroly

Svou konzoli můžete od aplikace Nintendo Switch Parental Controls pro chytrá mobilní zařízení odpojit za pomoci metod uvedených níže.

Pokud tak učiníte, herní aktivity a nastavená omezení budou nenávratně smazána.

#### Odpojení z chytrého mobilního zařízení

Pokud chcete konzoli odpojit od aplikace Nintendo Switch Parental Controls, zvolte v aplikaci příslušnou konzoli, dotkněte se ikonky i (informace) a vyberte položku Unlink.

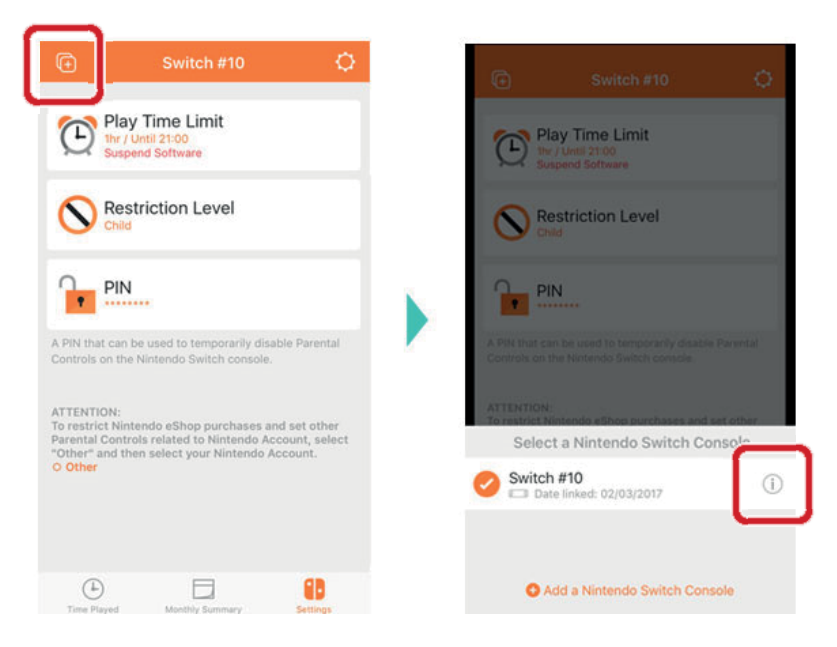

Po této operaci bude spojení zrušeno, jakmile se Vaše konzole příště připojí na internet.

#### Odpojení z konzole

Otevřete System Settings v HOME menu konzole, poté vyberte Parental Controls ⇒ Unlink App a zadejte svůj PIN kód.

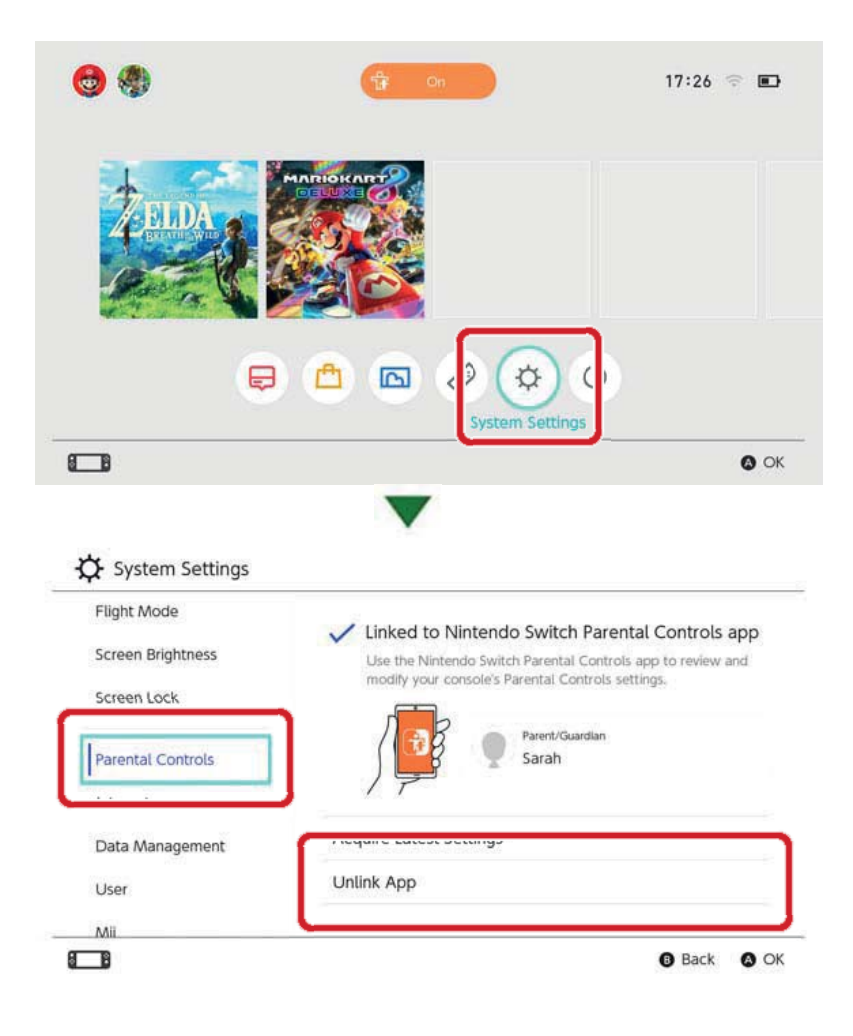

# 16

## Propojení uživatele a Nintendo účtu

#### Propojení uživatele a Nintendo účtu

Nintendo Switch je konzole, kterou si může užít opravdu kdokoliv. Každá osoba si tak může na konzoli vytvořit vlastního uživatele, na kterém se budou ukládat její herní data.

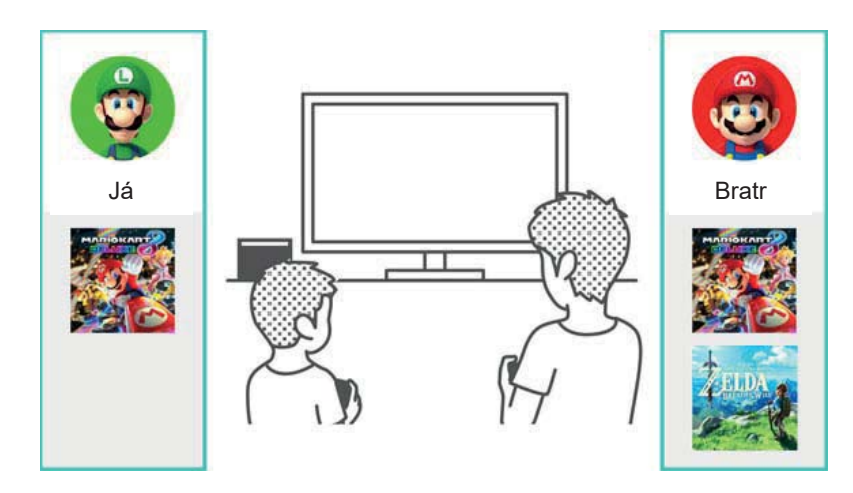

Pokud propojíte svůj profil s Nintendo účtem, můžete používat online funkce jako je například online multiplayer a Nintendo eShop.

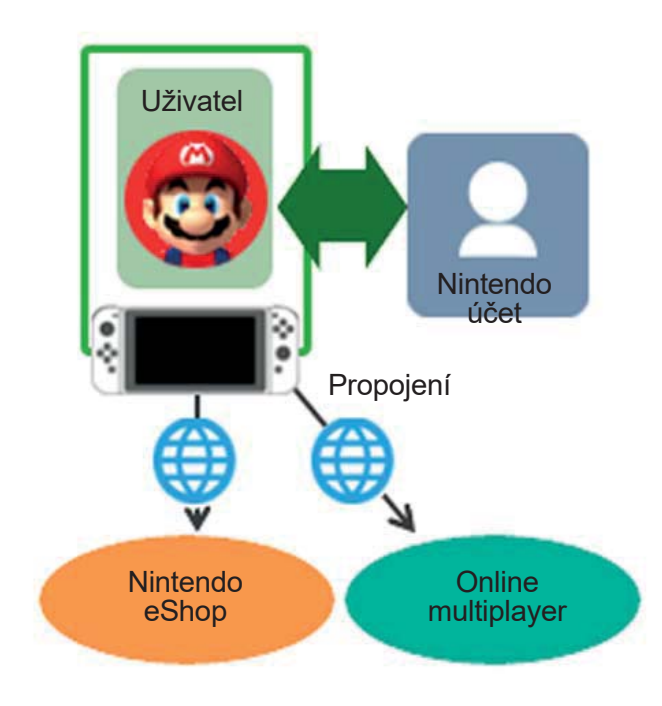

Na jedné konzoli můžete vytvořit až osm uživatelů.

#### Přidání uživatele

Nového uživatele můžete do konzole přidat otevřením System Settings v HOME menu a vybráním User  $\Rightarrow$  Add New User.

| Parental Controls |              |   |
|-------------------|--------------|---|
| Internet          |              |   |
| Data Management   | Ran Luka     |   |
| User              | Luke.        |   |
| Mii               | Add New User | 1 |
| amiibo            |              |   |
|                   |              |   |

Smazání uživatele

Smazání uživatele z konzole zároveň smaže veškerá data uložená na daném uživateli.

Uživatele můžete smazat otevřením System Settings v HOME menu a vybráním User ⇒ Delete User.

|      | Profile Settings                      |            |
|------|---------------------------------------|------------|
| A SA | Nickname                              | Luke       |
|      | Edit Icon                             | 2          |
| Luke | Link to a Nintendo Account            |            |
|      | ♦ Delete User                         |            |
|      | · · · · · · · · · · · · · · · · · · · | A Back A ( |

#### Přidání uživatele

Co je to Nintendo účet?

Nintendo účet umožňuje používat služby My Nintendo a některé aplikace pro chytrá mobilní zařízení. Na konzoli Nintendo Switch Vám propojení uživatele s Nintendo účtem umožní používat online funkce.

Pro vytvoření Nintendo účtu musíte být starší třinácti let. Pokud jste mladší, budete pro vytvoření tohoto účtu potřebovat dospělého.

# Funkce dostupné po propojení s účtem

Každý uživatel konzole Nintendo Switch může být propojen s jedním Nintendo účtem. Propojení umožní využívání následujících online funkcí:

- Online multiplayer
- Funkce spojené se správou přátel
- Nintendo eShop
- · Zveřejňování snímků obrazovky na sociální sítě

Budete muset registrovat svou konzoli Nintendo Switch jako aktivní konzoli pro stahování na Vašem Nintendo účtu, pokud chcete nakupovat na Nintendo eShopu.

Jak provést propojení

1. Připojte konzoli na internet.

2. Zvolte ikonu uživatele v HOME menu pro přesunutí na stránku uživatele a poté zvolte Profile ⇒ Link to a Nintendo Account.

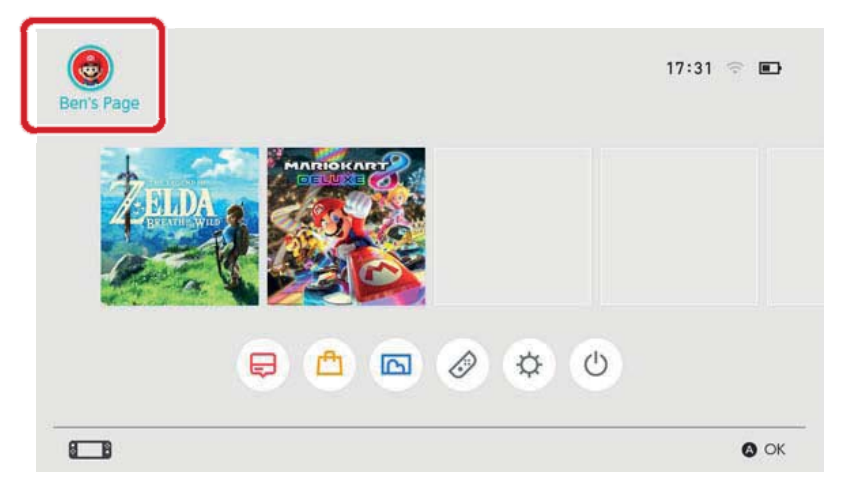

3. Následujte instrukce na obrazovce pro propojení s Vaším Nintendo účtem.

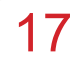

#### Dětský účet

#### Dětský účet

Vytvoření dětského účtu, který nechá Vaše dítě bezpečně využívat online funkce

Napojte dětský účet na uživatelský účet hráče, kterému ještě nebylo 13 let, aby mohl bezpečně užívat online funkce konzole Nintendo Switch.

Dětský účet je účtem, který může rodič nebo zákonný zástupce vytvořit ze svého vlastního Nintendo účtu.

Můžete také odpojit existující dětský účet od uživatele na konzoli, takže již nebude moct nadále hrát online. Tímto způsobem můžete povolovat a zakazovat online funkce vhodné pro Vaše dítě.

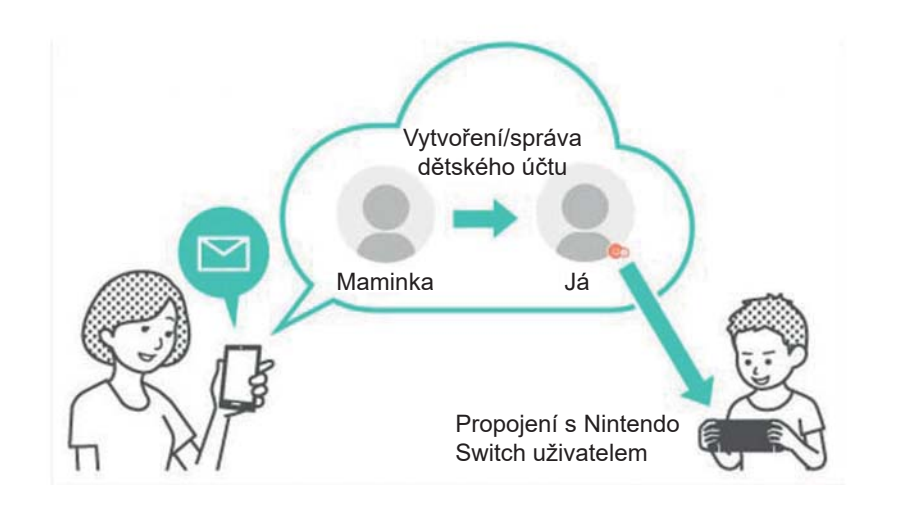

#### Čím se dětský účet liší od běžného Nintendo účtu?

Dětský účet je vytvořen a spravován z Nintendo účtu rodiče nebo zákonného zástupce a může být použit pro nastavení omezení mladších hráčů. Nastavení a restrikce na dětském účtu mohou být vybírána, měněna a mazána z Nintendo účtu rodiče nebo zákonného zástupce.

Dětský účet lze použít pro omezení nákupů

na Nintendo eShopu pro danou konzoli Nintendo Switch nebo lze nastavit e-mailovou adresu, na kterou přijde upozornění pokaždé, když dítě provede na Nintendo eShopu nákup.

Restrikce, které je možné na dětském účtu nastavit

Na dětském účtu s přístupem na Nintendo eShop je možné nastavit následující restrikce:

- Omezení nákupu jakéhokoliv softwaru
- Skrytí informací o softwaru s věkovým hodnocením nad nastavenou věkovou hranicí

#### Vytvoření dětského účtu

Pro vytvoření dětského účtu je nejprve zapotřebí standardní Nintendo účet. Pokud jste rodič nebo zákonný zástupce a chcete pro své dítě vytvořit dětský účet, musíte si nejprve sami vytvořit Nintendo účet, pokud ho již nemáte.

Jakmile si vytvoříte Nintendo účet, můžete vytvořit dětský účet z nastavení Vašeho Nintendo účtu.

Berte prosím v potaz, že vymazáním Vašeho Nintendo účtu dojde také k vymazání všech dětských účtů, které jsou s ním spojené.

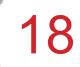

## Připojení k internetu

Připojení k internetu

Co získáte připojením Vaší konzole k internetu

Připojením Vaší konzole Nintendo Switch k internetu získáte možnost hrát online s lidmi po celém světě, stejně jako nakupovat digitální software na Nintendo eShopu.

#### Jak připojit konzoli k internetu

Vaší konzoli Nintendo Switch je možné připojit k internetu prostřednictvím Wi-Fi nebo kabelového připojení. Každý typ připojení vyžaduje různé podmínky, které jsou popsány níže.

Nastavení připojení přes Wi-Fi

Budete potřebovat:

- 1. Připojení k internetu
- 2. Bezdrátový router
- 3. Konzoli Nintendo Switch

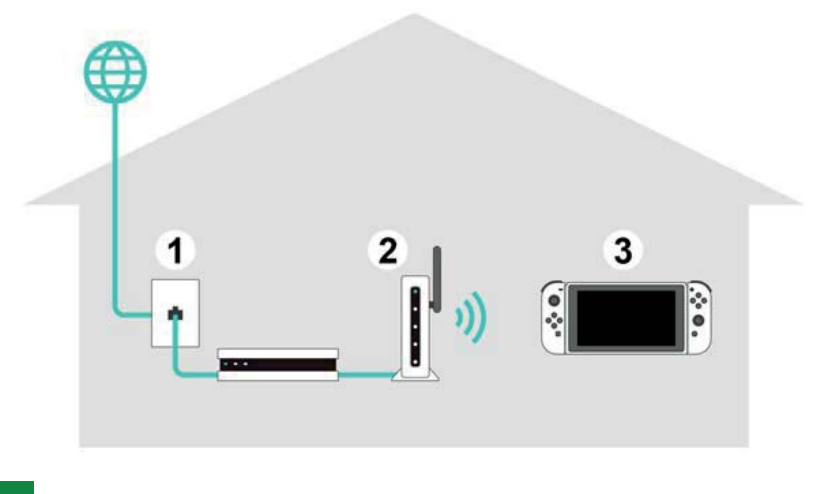

Nastavení kabelového připojení

Kabelové připojení k internetu můžete využívat pouze když je konzole v TV módu.

Budete potřebovat:

- 1. Připojení k internetu
- 2. Router
- 3. LAN kabel
- 4. LAN adaptér (prodáván samostatně)
- 5. konzoli Nintendo Switch (v TV módu)

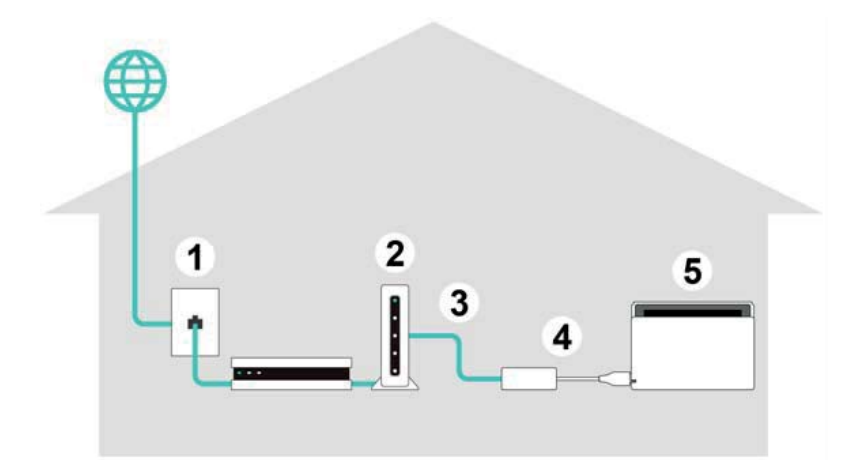

Při užívání konzole Nintendo Switch může být užitečné používat oba dva druhy připojení.

Pokud používáte kabelové připojení, konzole Nintendo Switch ztratí schopnost připojit se k internetu okamžitě po jejím vyjmutí z dokovací stanice Nintendo Switch. Pokud ale nastavíte zároveň bezdrátové připojení, Vaše konzole Nintendo Switch se automaticky připojí na Wi-Fi jakmile bude kabelové spojení přerušeno.

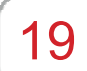

Nastavení připojení přes Wi-Fi

Nastavení připojení přes Wi-Fi

Nastavení připojení přes Wi-Fi

Než začnete

Budete potřebovat znát SSID (jméno) a heslo (bezpečnostní klíč) Vašeho bezdrátového routeru.

Nastavení

1. Umístěte konzoli Nintendo Switch 2 až 3 metry od Vašeho bezdrátového routeru. Pokud je konzole příliš daleko od routeru, nemusí se jí podařit navázat spojení.

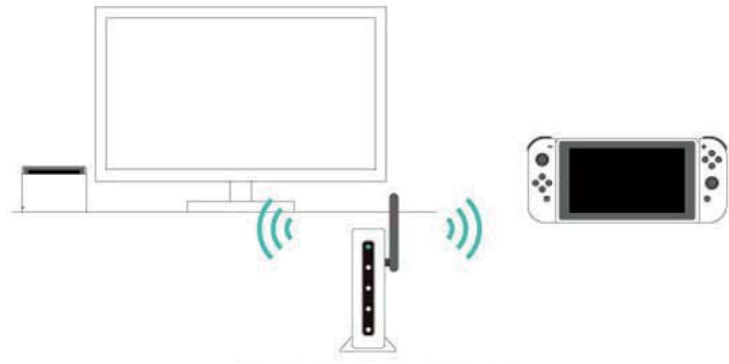

Umístěte do vzdálenosti 2-3 metry

2. Na konzoli zmáčkněte tlačítko HOME pro otevření HOME menu a poté otevřete System Settings.

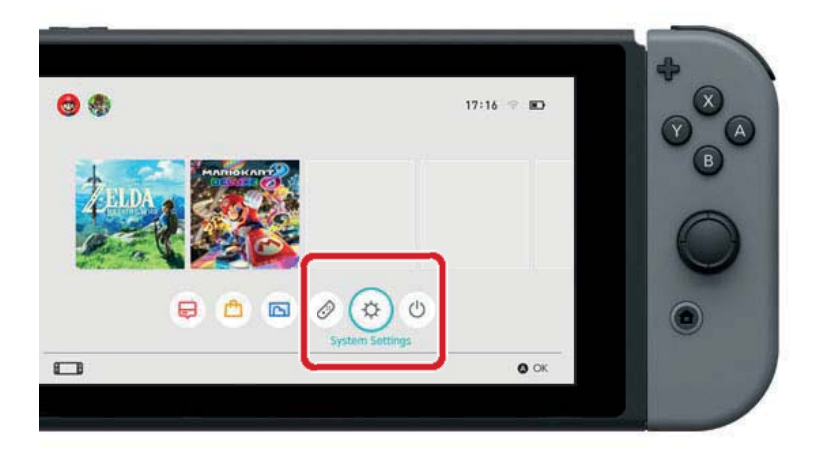

3. Zvolte Internet  $\Rightarrow$  Internet Settings.

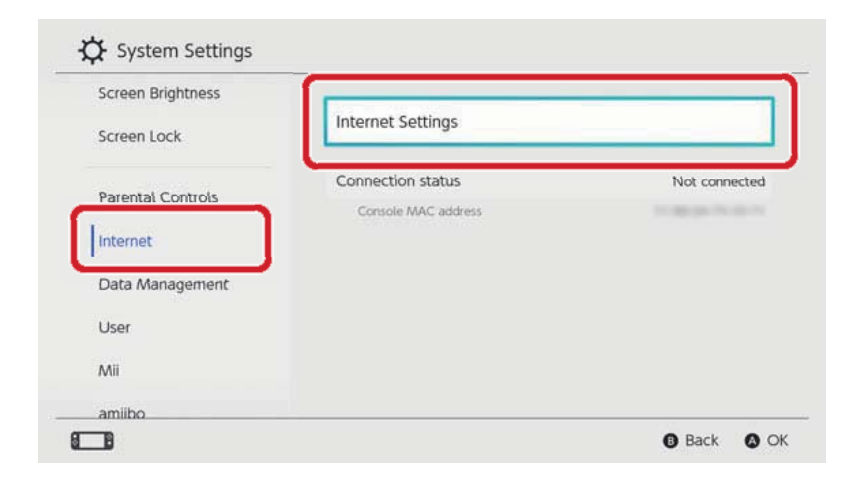

4. Vyberte SSID Vašeho routeru ze seznamu nalezených sítí.

| ed Connection |            |
|---------------|------------|
|               |            |
| vorks Found   |            |
| lin .         | ÷ 🖬        |
|               | <u> </u>   |
|               | <b>≈ b</b> |
| Roma .        | ÷ 🕯        |
|               | ~ 4        |
|               |            |

Pokud nemůžete Váš bezdrátový router najít, zmáčkněte tlačítko Y pro opakování hledání.

5. Zadejte heslo Vašeho routeru. Pokud se zobrazí zpráva Successfully connected, nastavení je dokončeno.

Pokud se zobrazí chyba, klikněte zde.

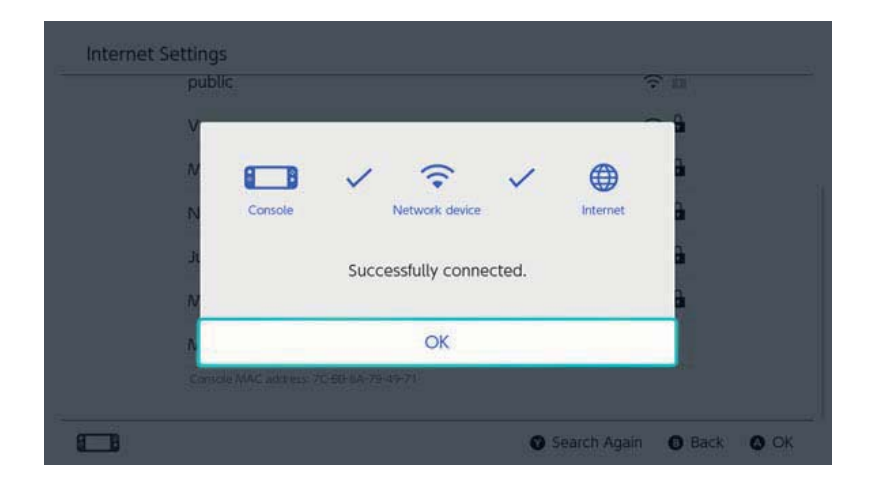

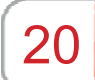

#### Nalezení SSID a hesla

Nalezení SSID a hesla

Nalezení SSID a hesla

SSID a heslo od Vašeho routeru by měly být napsané na jeho straně nebo spodní části.

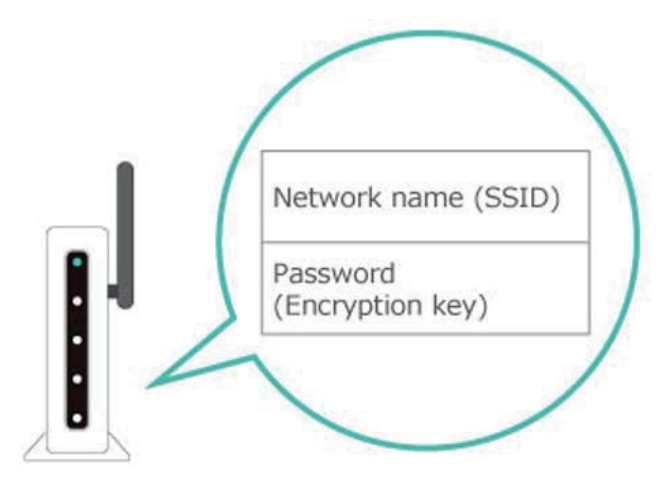

SSID může být také označeno jako název sítě a podobně.

Heslo může výt také označeno jako šifrovací klíč, bezpečnostní klíč nebo jenom klíč.

Pokud si nejste něčím jistí

Přečtěte si prosím návod k použití Vašeho bezdrátového routeru nebo kontaktujte jeho výrobce.

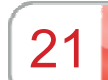

## Nastavení kabelového připojení

Nastavení kabelového připojení

Nastavení kabelového připojení

Předtím než začnete

Umístěte konzoli Nintendo Switch do dokovací stanice Nintendo Switch pro aktivaci TV módu.

Nastavení

1. Připojte LAN adaptér do USB portu na dokovací stanici Nintendo Switch a poté použijte LAN kabel pro připojení LAN adaptéru do routeru.

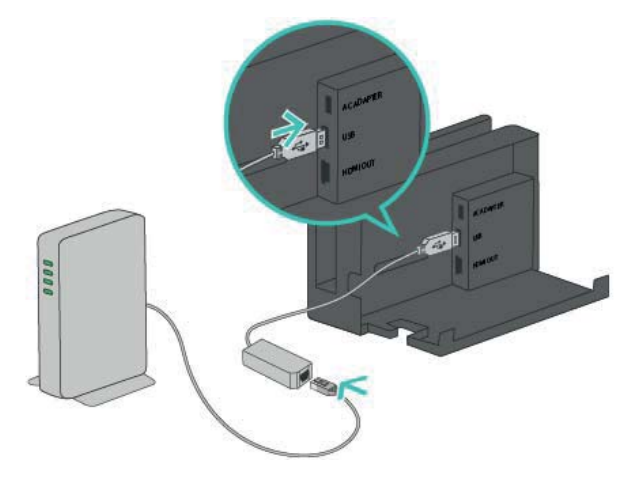

2. Pro následující kroky sledujte Vaší televizní obrazovku. Zmáčkněte tlačítko HOME pro otevření HOME menu a otevřete System Settings.

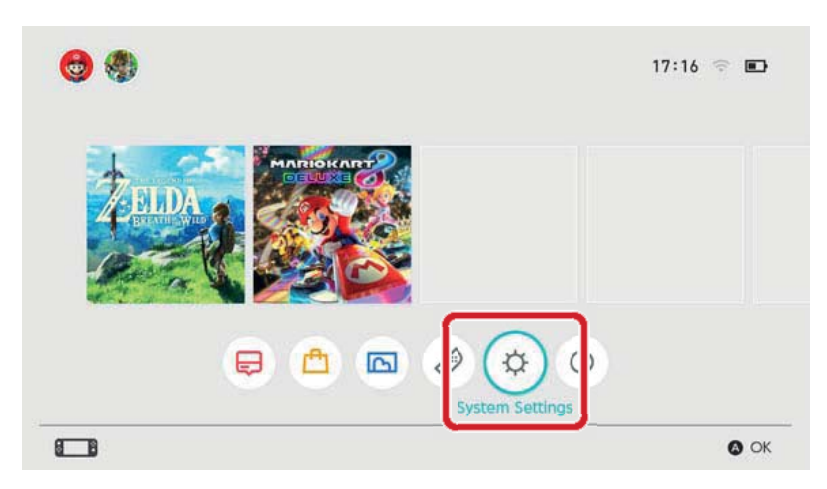

3. Vyberte Internet  $\Rightarrow$  Internet Settings.

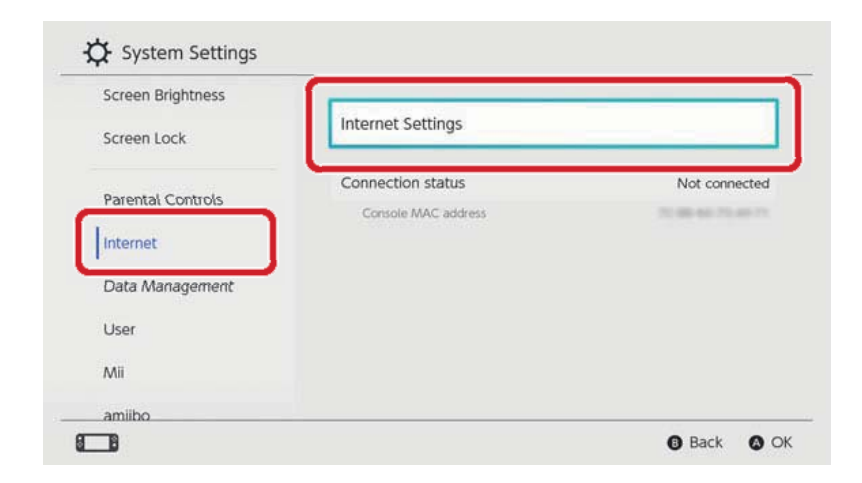

4. Ze seznamu registrovaných sítí vyberte Wired Connection.

| Registered Networks |             |
|---------------------|-------------|
| Wired Connection    |             |
| Networks Found      |             |
| Time                | <b>?</b> ₿  |
| Jugitier .          | <b>? </b> ₽ |
| 0.000               | e in        |
| Million and         | ÷ ₽         |
| Firsters.           | ~ 4         |

5. Vyberte položku Connect to the Internet via Wired Connection. Pokud se zobrazí zpráva Successfully connected, nastavení je dokončeno. Pokud se zobrazí chyba, klikněte zde.

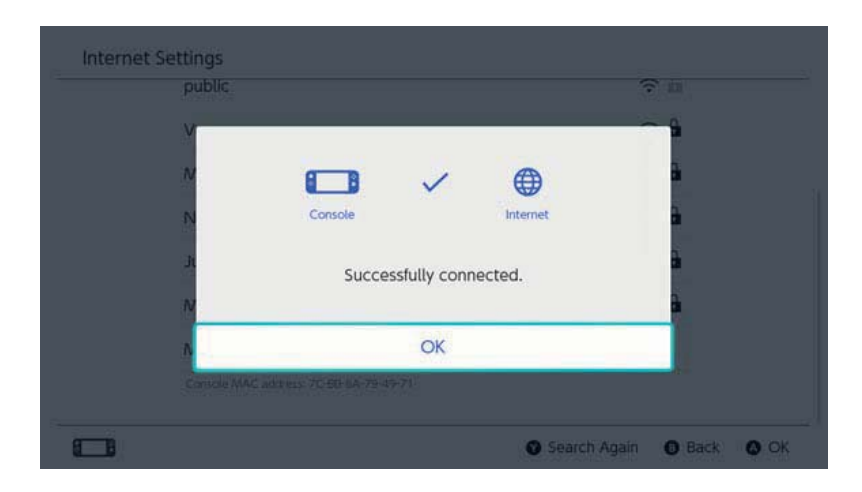

Při užívání konzole Nintendo Switch může být užitečné používat oba dva druhy připojení.

Pokud používáte kabelové připojení, konzole Nintendo Switch ztratí schopnost připojit se k internetu okamžitě po jejím vyjmutí z dokovací stanice Nintendo Switch. Pokud ale nastavíte zároveň bezdrátové připojení, Vaše konzole Nintendo Switch se automaticky připojí na Wi-Fi jakmile bude kabelové spojení přerušeno. 22

#### Nintendo Switch software

#### Nintendo Switch software

Existují dva druhy softwaru pro konzoli Nintendo Switch: krabičkové a stažitelné verze. Obsah her bude stejný bez ohledu na to, jakou verzi hry zvolíte.

#### Krabičková verze

Krabičková verze softwaru je fyzická kopie, kterou můžete koupit například v herních obchodech. Pro hraní krabičkové verze softwaru vyjměte game kartu z balení a vložte jí do konzole Nintendo Switch.

#### Stažitelná verze

Stažitelné verze softwaru můžete zakoupit kupříkladu na Nintendo eShopu z Vaší konzole a na domovské stránce společnosti Nintendo. Stažitelný software můžete uložit přímo na konzoli Nintendo Switch nebo na microSD kartu.

Unikátní vlastnosti stažitelného softwaru

- Nemusíte se bát o to, že se vaše game karta se hrou ztratí nebo poškodí.
- Můžete hrát různé hry bez toho, abyste museli měnit game karty.

Jak zakoupit stažitelný software

Stažitelný software můžete zakoupit na Nintendo eShopu dostupném z HOME menu.

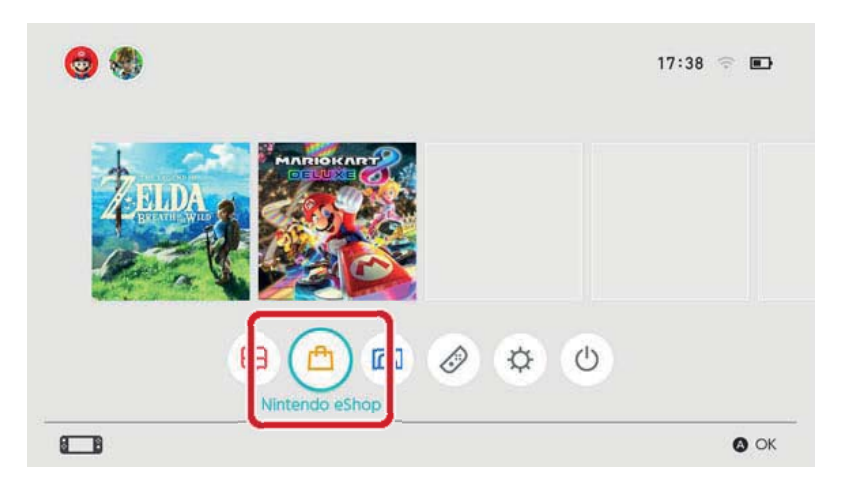

• Pro nákupy na Nintendo eShopu je potřeba propojení s Nintendo účtem.

• Pro nákupy na Nintendo eShopu je potřeba mít eShop prostředky. Ty můžete přidat za pomoci kreditní karty nebo Nintendo eShop předplaceného kódu.

Jak hrát stažitelný software

Stáhněte software z Nintendo eShopu. Jakmile je stažení dokončeno, zvolte ikonu daného softwaru v HOME menu pro jeho spuštění.

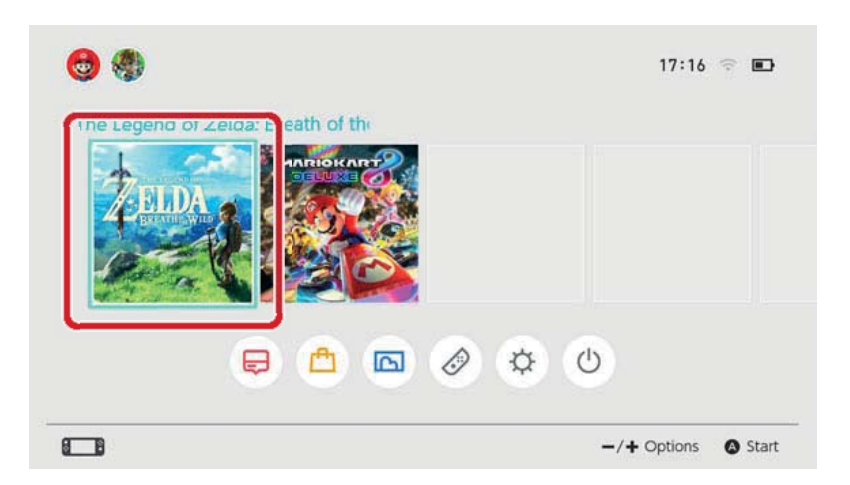

Při prvním použití Nintendo eShopu bude konzole na Vašem Nintendo účtu automaticky registrována jako aktivní konzole pro stahování.

# 23

# Aktivní konzole pro stahování

#### Aktivní konzole pro stahování

Pro každý Nintendo účet může být jako aktivní konzole pro stahování zaregistrována jedna konzole Nintendo Switch. Software z Nintendo eShop můžete zakoupit, stáhnout a hrát pouze na konzoli v danou chvíli registrované jako aktivní konzole pro daný účet.

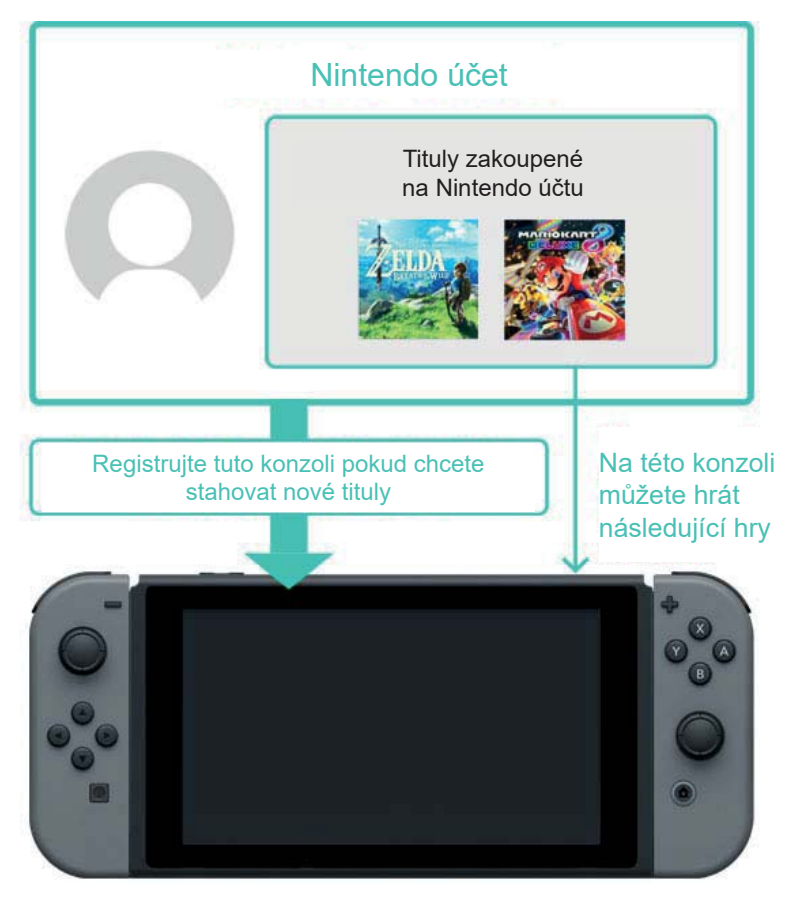

Když Nintendo eShop použijete poprvé, Vámi používaná konzole bude automaticky registrovaná jako aktivní konzole pro stahování pro Váš Nintendo účet.

Stažený software může na konzoli hrát kterýkoliv uživatel.

FAQ – aktivní konzole pro stahování

• V naší domácnosti sdílíme jednu konzoli Nintendo Switch. Může ta samá konzole být nastavena jako aktivní konzole pro stahovaní pro všechny naše Nintendo účty?

• Vlastním několik konzolí. Mohou všechny být registrovány jako aktivní konzole pro stahování?

• Nedávno jsem si nechal vyměnit svou starou konzoli za novou. Mohu tu novou zaregistrovat jako mou aktivní konzoli pro stahování?

Před výměnou/likvidací konzole Nintendo Switch

Než konzoli Nintendo Switch vyměníte nebo zlikvidujete, ujistěte se prosím, že není nadále registrovaná jako Vaše aktivní konzole pro stahování.

Pokud je konzole registrovaná jako aktivní konzole pro několik Nintendo účtů, odregistrujte ji pro každý Nintendo účet jednotlivě.

#### Kontrola aktivní konzole pro stahování

V Nintendo eShopu můžete zkontrolovat, zda je právě používaná konzole registrovaná jako aktivní konzole pro stahování.

1. V HOME menu otevřete Nintendo eShop a zvolte příslušného uživatele.

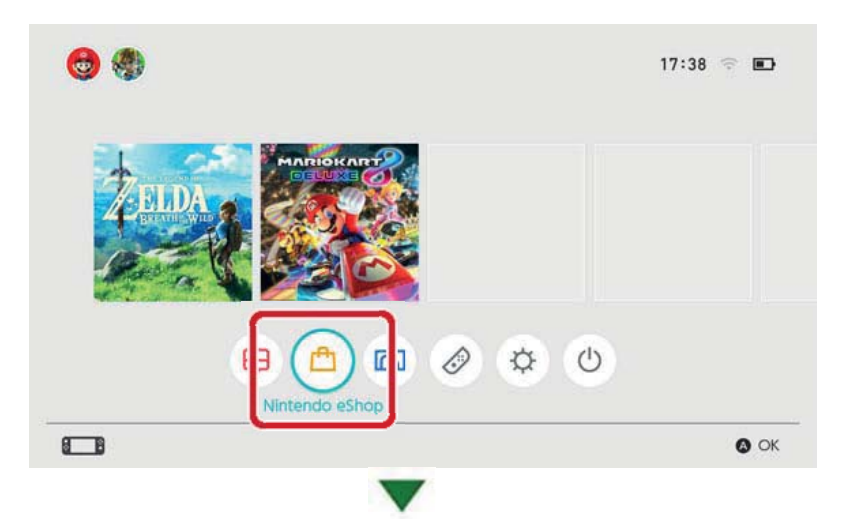

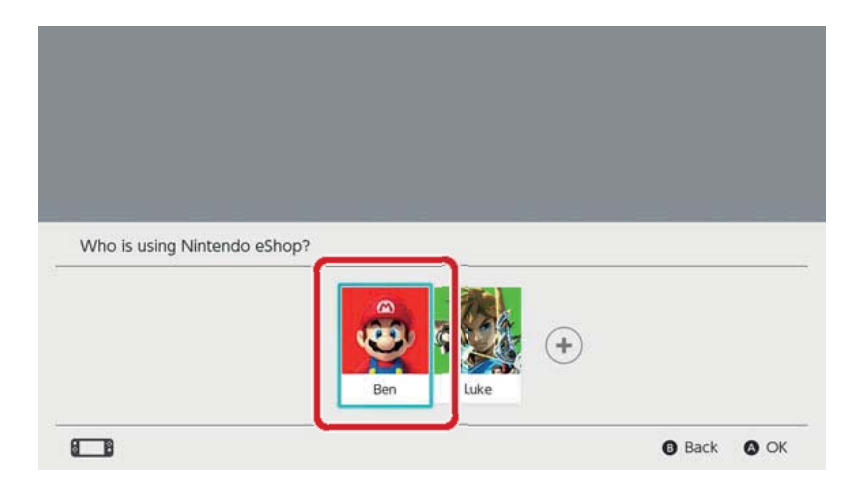

2. Vyberte ikonu uživatele (Account Information) v pravém horním rohu obrazovky. Otevřete active console for downloads a zkontrolujte, jestli je konzole aktivní.

#### Odregistrování konzole

Pokud chcete registrovat jinou konzoli jako aktivní konzoli pro stahování pro Nintendo účet, nejdříve musíte současnou konzoli odregistrovat.

Tento postup může být proveden pouze použitím dané aktivní konzole. Mimoto, pokud je konzole odregistrována z Nintendo účtu, všechen obsah zakoupený přes daný Nintendo účet již na konzoli nebude hratelný.

Software zakoupený přes Nintendo účet může být na konzoli stažen znovu registrováním této konzole jako aktivní konzole pro stahování pro Nintendo účet.

Postup odregistrování

1. V HOME menu otevřete Nintendo eShop a zvolte příslušného uživatele.

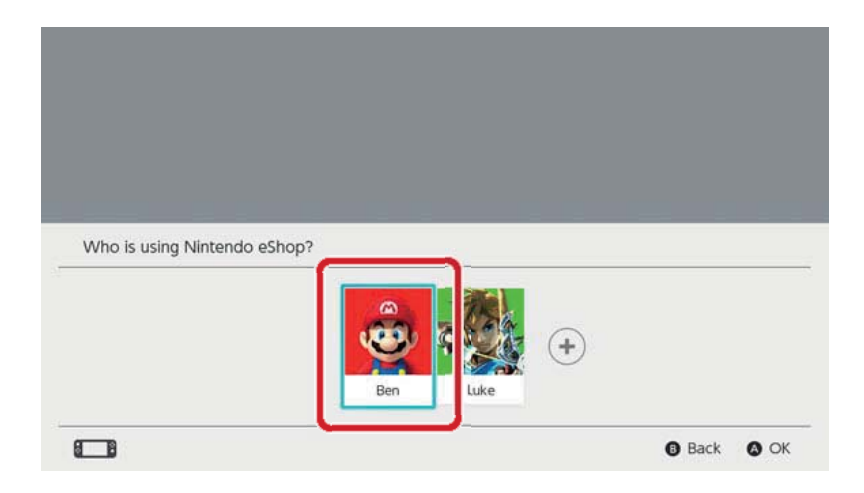

2. Vyberte ikonu uživatele (Account Information) v pravém horním rohu obrazovky. Otevřete active console for downloads a vyberte Deregister pro odregistrování konzole.

Registrace jiné konzole jako aktivní konzole pro stahování

Propojte Váš Nintendo účet s uživatelem konzole. Poté jako tento uživatel otevřete Nintendo eShop pro automatickou registraci konzole pro daný Nintendo účet. Jakmile je konzole zaregistrována, budete muset znovu stáhnout software pro konzoli Nintendo Switch, který jste skrze Váš Nintendo účet zakoupili.

Aktivní konzole pro stahování bude odregistrována také v následujících případech:

- Pokud je Nintendo účet odpojen od uživatele
- Pokud uživatel propojen s daným Nintendo účtem je smazán
- Pokud je konzole navrácena do továrního nastavení

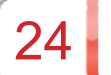

Přátelé

#### Přátelé

S ostatními uživateli konzole Nintendo Switch se můžete stát přáteli. Jakmile jste se s někým stali přáteli, můžete sledovat online status toho druhého nebo spolu hrát hry.

Abyste tuto funkci mohli využívat, Váš Nintendo účet musí být propojen s uživatelem konzole.

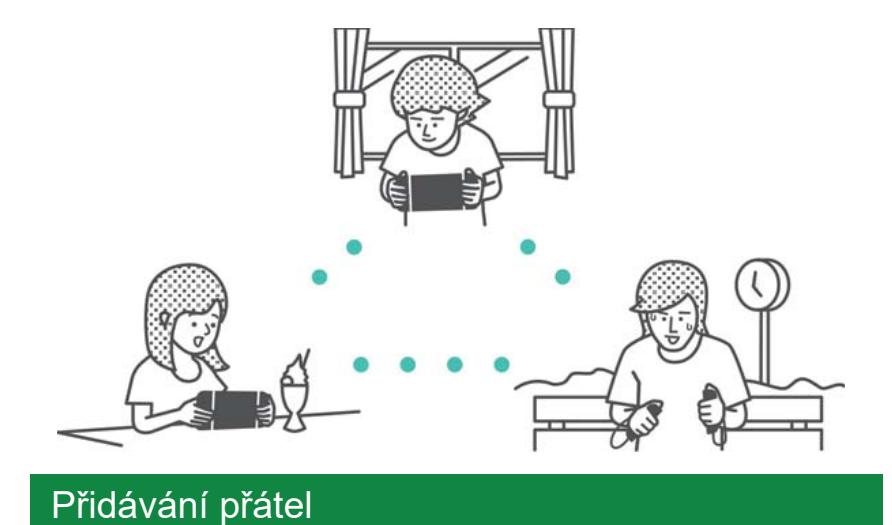

V HOME menu vyberte ikonu uživatele (stránka uživatele) a zvolte Add Friend

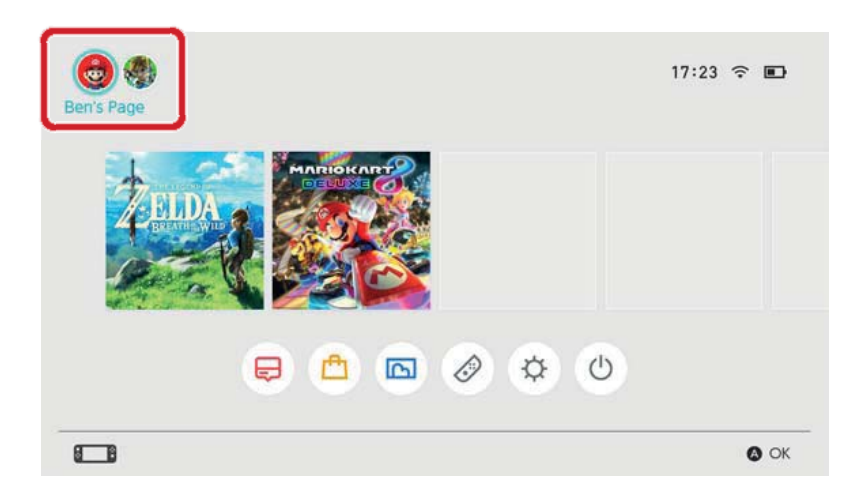

Jsou dva způsoby spřátelení se: pošlete někomu žádost o přátelství, kterou druhý přijme, nebo přijměte žádost o přátelství, kterou někdo poslal Vám. Obě metody vyžadují připojení k internetu.

Posílání žádostí o přátelství

Žádost o přátelství můžete poslat pomocí následujících metod:

- Poslat místním uživatelům
- Poslat uživatelům, se kterými jste hráli
- Poslat skrze friend code

|               | 100                             |                          | e se ar |
|---------------|---------------------------------|--------------------------|---------|
|               | Sent Friend Requests            | friend code: SW-8070-118 | 17-0731 |
|               | Search with Friend Code         |                          |         |
| User settings | Search for Users You've Played  | With                     |         |
| Add Friend    | <b>P</b> Search for Local Users |                          |         |
| Profile       | 🖄 Received Friend Requests      |                          |         |

#### Poslat místním uživatelům

Žádost o přátelství můžete poslat lidem s konzolí Nintendo Switch v dosahu.

Vyberte Search for Local Users a postupujte dle instrukcí na obrazovce.

Pokud Vaše konzole není připojená k internetu, Vaše žádost o přátelství bude dočasně uložena a automaticky poslána při příštím připojení k internetu.

#### Poslat uživatelům, se kterými jste hráli

Žádost o přátelství můžete poslat lidem, spolu se kterými jste hráli online.

Vyberte Search for Users You've Played With, poté vyberte uživatele, se kterým byste se chtěli stát přáteli, a pošlete jim žádost o přátelství.
### Poslat skrze friend code

Friend code je číslo, které je vystaveno každému uživateli, jakmile se propojí s Nintendo účtem. Zjistěte od člověka, se kterým byste se chtěli stát přáteli, jeho friend code. Poté vyberte Search with Friend Code a pošlete jim žádost o přátelství.

| Svůj friend co<br>Profile. | de můžete zjistit na sl          | tránce                     |
|----------------------------|----------------------------------|----------------------------|
| 💩 Ben's Page               |                                  |                            |
| Profile<br>Friend List     | 🖄 Received Friend Requests       |                            |
| Add Friend                 | Search for Local Users           |                            |
| User Settings              | Search for Users You've Played V | Vith                       |
|                            | Search with Friend Code          |                            |
|                            | Sent Friend Requests             | nd code: 5W-8070-1187-0731 |
|                            | Friend Suggestions               | 0                          |
| 66                         |                                  | Back OK                    |
| Svůi friend co             | do můžoto takó ziistit           | 7   leor                   |

Svůj friend code můžete také zjistit z User Settings ⇒ Friend Settings.

## Návrhy přátel

Pokud je Váš Nintendo účet také propojen s aplikacemi jako Miitomo, uživatelé, se kterými jste přáteli v těchto aplikacích, se Vám zobrazí a budete si je most snadno přidat jako přátele i na konzoli Nintendo Switch.

| Profile       | Friend Suggestions   | (? |
|---------------|----------------------|----|
| Friend List   | ★Malst<br>Mitomo     |    |
| Add Friend    | Hero_Liz<br>Mitomo   |    |
| User Settings | MarioFan99<br>Mitomo |    |
|               | Sarah<br>Miltomo     |    |
|               | Show More            |    |

Pokud nechcete návrhy přátel zobrazovat, navštivte internetovou stránku Nintendo účtu skrze chytré mobilní zařízení nebo počítač a zvolte Friend Suggestions pro změnu nastavení.

#### Správa přátel

Můžete sledovat online status přítele ze seznamu přátel na Vaší uživatelské stránce. Každý uživatel si může přidat až 300 přátel.

Vyberte přítele pro zobrazení podrobnějších informací o tomto uživateli.

Uživatel nastavený jako nejlepší přítel bude zobrazený na začátku Vašeho seznamu přátel. Můžete také vybrat Options pro smazání uživatele nebo přidání do seznamu blokovaných uživatelů.

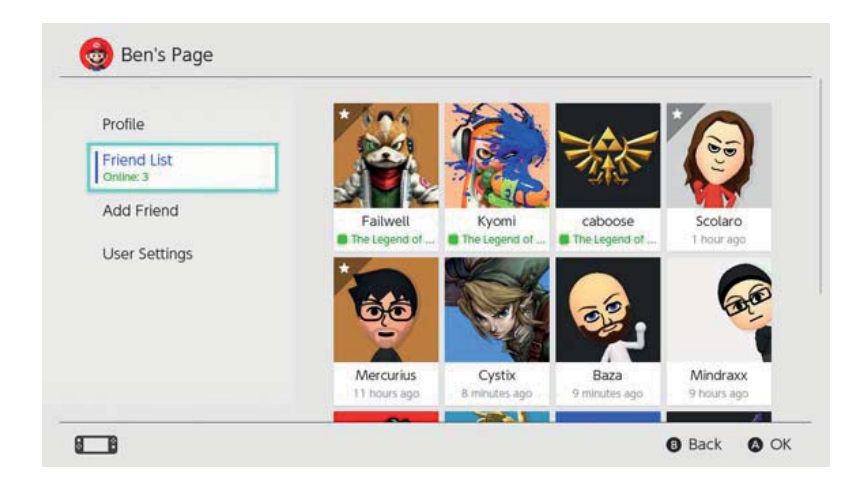

Co se stane, když někoho zablokuji?

Od blokovaných uživatelů nebudete dostávat žádosti o přátelství a online tyto uživatele nejspíše nepotkáte (s výjimkou některých her a herních módů). Uživatele můžete ze svého seznamu přátel blokovat vybráním Add Friend ⇒ Search for Users You've Played With.

Blokovaní uživatelé nebudou upozorněni na to, že jste si je zablokovali. Seznam blokovaných uživatelů můžete zkontrolovat z User Settings ⇒ Manage Blocked-User List na Vaší uživatelské stránce. Zde můžete také uživatele odblokovat.

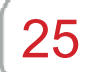

## Správa dat

## Správa dat

Zde je úvod k druhům dat, které mohou být uloženy na konzoli Nintendo Switch, a různým způsobům správy dat.

Druhy dat

- Softwarová data
- Uložená data
- Snímky obrazovky pořízená tlačítkem Capture

Co jsou softwarová data? Softwarová data zahrnují stažitelné verze softwaru, stažitelný obsah a data aktualizace. Nezahrnují uložená data.

Umístění úložiště dat

Výše zmíněná data mohou být uložena na následujících místech:

- Systémová paměť konzole
- microSD karta

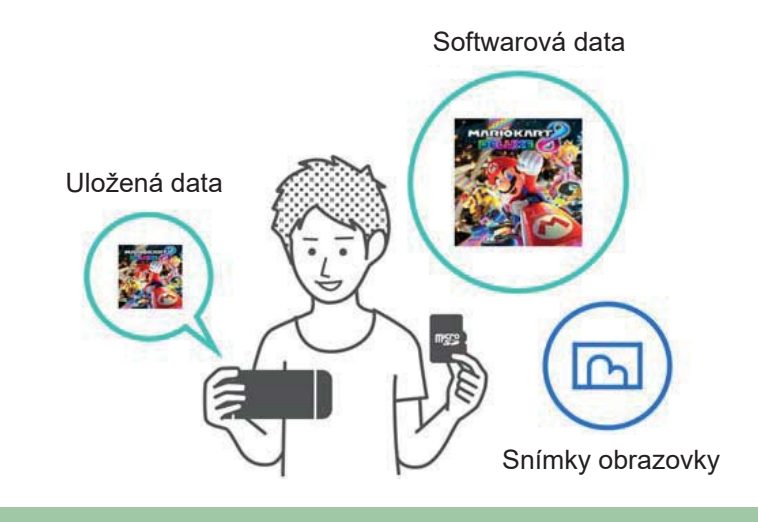

Dostupné umístění uložiště se liší podle typu dat.

Softwarová data/ snímky obrazovky

Tato data jsou uložena na microSD kartu, pokud je vložena, a v případě jejího zaplnění budou uloženy do systémové paměti.

◆ Můžete si zvolit umístění úložiště dat pro snímky obrazovky skrze Systém Settings ⇒ Data Management ⇒ Save Data/Screenshots ⇒ Manage Screenshots.

| Save Destination         | microSD card | System memo                        | ry    |
|--------------------------|--------------|------------------------------------|-------|
|                          |              | Space available<br>Screenshots: 1  | 34.3G |
| Copy/Delete Screenshots  |              |                                    |       |
| System Memory            |              | microSD card                       |       |
| microSD Card             |              | Space available<br>Screenshots: 25 | 14.7G |
| Manage Individual Images |              |                                    |       |
|                          |              |                                    |       |
|                          |              | Total                              | 2.9M  |

#### Uložená data

Tyto data jsou uloženy do systémové paměti konzole.

I když hrajete krabičkovou verzi hry, tato data nemohou být uložena na game kartu. Nemohou být uložena ani na microSD kartu.

#### Správa softwarových dat

Softwarová data můžete na konzoli Nintendo Switch archivovat, abyste v daném umístění úložiště dat uvolnili místo. Po archivovaném softwaru zbudou pouze uložená data a ikona v HOME menu.

Pokud chcete archivovat software, vyberte jej v HOME menu, zmáčkněte tlačítko + nebo – a poté zvolte Data Management ⇒ Archive Software.

| Software Update                                     | Archive Software                                                                                                    |
|-----------------------------------------------------|----------------------------------------------------------------------------------------------------|
| Data Management<br>My Nintendo<br>Rewards Programme | this, only save data and the Icon on the HOME Menu will<br>remain. You will need to redownload the software to use it<br>again. |
| Other                                               | Delete Software                                                                                                    |
|                                                     | Save data will not be deleted.                                                                                                  |

Po archivovaném softwaru zbyde pouze ikona v HOME menu. Ikona zobrazená před názvem softwaru naznačí, že byl archivován.

Můžete tuto ikonu zvolit a software znovu stáhnout.

Stáhnutí znovu nemusí být možné pro software, který nadále není distribuován.

Pokud chcete smazat i ikonu softwaru

Otevřete menu možností softwaru, který chcete smazat, a poté zvolte Data Management ⇒ Delete Software. Uložená data nebudou smazána.

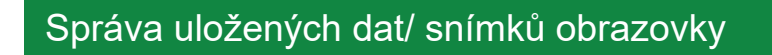

Snímky obrazovky

Otevřete v HOME menu Album a zmáčkněte tlačítko X na seznamu snímků obrazovky pro výběr obrázků ke smazání.

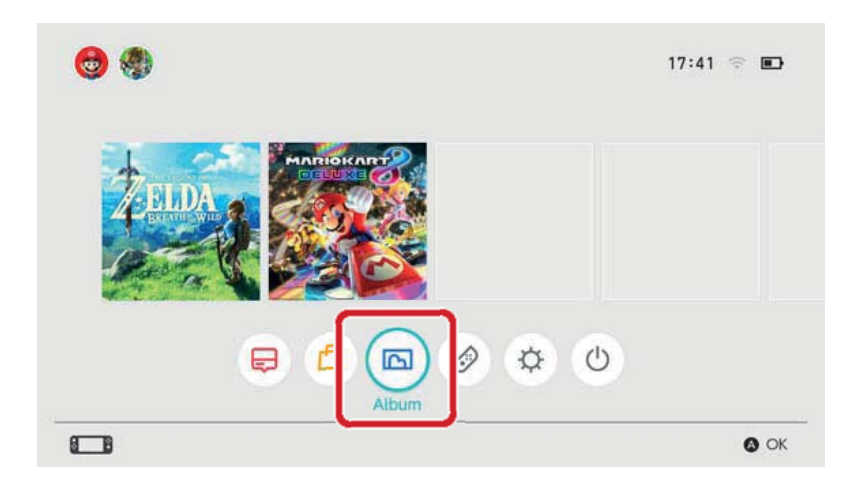

Pokud chcete spravovat všechny své snímky obrazovky najednou, jděte do System Settings ⇒ Data Management ⇒ Save Data/Screenshots ⇒ Manage Screenshots. Zde můžete smazat všechny své snímky obrazovky nebo kopírovat data mezi microSD kartou a systémovou pamětí.

| Save Destination         | microSD card | System memo                        | ry    |
|--------------------------|--------------|------------------------------------|-------|
| Copy/Delete Screenshots  |              | Space available<br>Screenshots: 1  | 34.3G |
| System Memory            |              | microSD card                       |       |
| microSD Card             |              | Space available<br>Screenshots: 25 | 14.7G |
| Manage Individual Images |              |                                    |       |
|                          |              | Total                              | 29м   |

## Uložená data

Všechny Vaše uložená data budou uložena do systémové paměti.

Uložená data pro jednotlivý software můžete smazat skrze System Settings ⇒ Data Management ⇒ Save Data/Screenshots ⇒ Delete Save Data.

| C | elete S | ave Dat | a    |  |  |  |
|---|---------|---------|------|--|--|--|
| - | ∧anaœ   | Screens | hots |  |  |  |
|   |         |         |      |  |  |  |
|   |         |         |      |  |  |  |
|   |         |         |      |  |  |  |
|   |         |         |      |  |  |  |
|   |         |         |      |  |  |  |
|   |         |         |      |  |  |  |
|   |         |         |      |  |  |  |

#### Smazání všech dat

Všechny data smazat a konzoli Nintendo Switch do původního stavu před nákupem navrátit můžete tím, že obnovíte tovární nastavení. Všechny informace uložené na konzoli Nintendo Switch, včetně informací o uživatelích, nastavení internetu a herních zpráv, budou smazány.

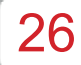

#### microSD karty

#### microSD karty

Stažený software a snímky obrazovky mohou být uloženy na microSD kartu (prodávané zvlášť). Doporučujeme použít microSD kartu, pokud Vám dochází místo na systémové paměti konzole a chcete stahovat software z Nintendo eShop.

#### Podporované microSD karty

Následující typy microSD karet mohou být použity spolu s konzolí Nintendo Switch:

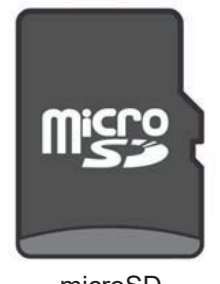

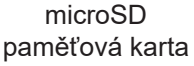

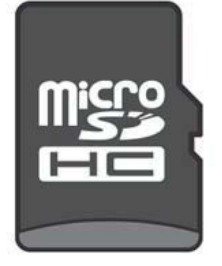

microSDHC paměťová karta

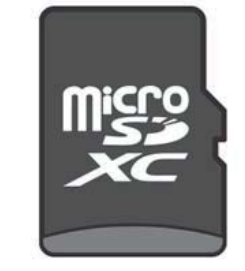

microSDXC paměťová karta

Abyste mohli použít microSDXC paměťovou kartu, je první třeba připojit konzoli k internetu a vykonat systémovou aktualizaci.

 Doporučujeme používat vysokorychlostní microSD karty, abyste svou konzoli Nintendo Switch využili naplno.

Tyto data jsou uloženy do systémové paměti konzole.

I když hrajete krabičkovou verzi hry, tato data nemohou být uložena na game kartu. Nemohou být uložena ani na microSD kartu.

#### Vložení microSD karty do konzole

Otevřete stojánek na zadní straně konzole a vložte microSD kartu do slotu.

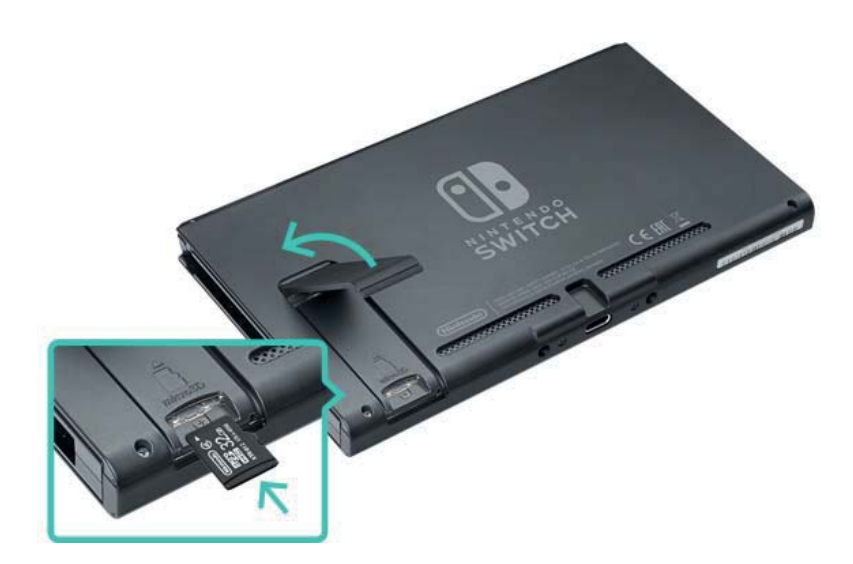

Ujistěte se, že logo na microSD kartě stojí čelem k Vám, poté ji vložte dovnitř dokud neuslyšíte cvaknutí. Konzoli před vyjmutím microSD karty vypněte, poté na ní zatlačte dokud sama nevyskočí a vyjměte ji.

#### Pokud na microSD kartě dojde volné místo

Pokud Vám na microSD kartě dojde volné místo, můžete přes počítač data přemístit na microSD kartu s vyšší kapacitou.

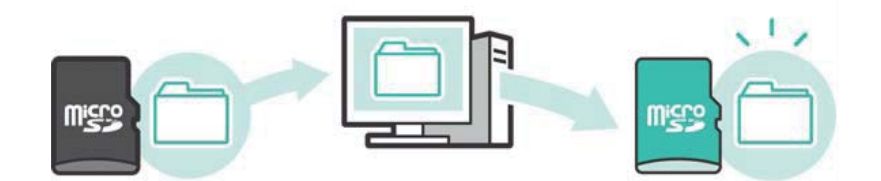

Můžete také používat dvě microSD karty najednou bez přemisťování dat, ale berte na vědomí, že takto nebudete moct později data sloučit na jedné microSD kartě.

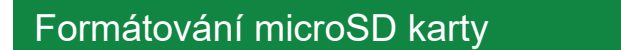

Formátováním microSD karty smažete všechna data na ní uložená, včetně softwarových dat a snímků obrazovky. Před formátováním microSD karty prosím zkopírujte všechna nezbytná data na počítač.

Jak formátovat microSD kartu

Pro formátování microSD karty otevřete v HOME menu System Settings, poté vyberte System  $\Rightarrow$  Formatting Options  $\Rightarrow$  Format microSD Card.

MicroSD logo, microSDHC logo a microSDXC logo jsou obchodní značky SD-3C, LLC.

## Obnovení továrního nastavení

27

#### Obnovení továrního nastavení

Obnovení továrního nastavení znamená smazání všech dat z konzole Nintendo Switch a její navrácení do základního nastavení.

Tovární nastavení ale můžete obnovit, zatímco některá data zachováte uložená na konzoli.

- Vyčištění vyrovnávací paměti
- Resetování klávesnice
- Obnovení konzole do továrního nastavení
- Obnovení továrního nastavení bez vymazání uložených dat

#### Vyčištění vyrovnávací paměti

Pokud budete dělat věci jako propojení s Nintendo účtem nebo zveřejňování snímků obrazovky na sociální sítě, na Vaší konzoli se začnou ukazovat webové stránky.

Můžete smazat data uložená pro tyto webové stránky u každého uživatele konzole Nintendo Switch, a to včetně ID a hesel, cookies, historie a vyrovnávací paměti.

Jak vyčistit vyrovnávací paměť

Otevřete System Settings v HOME menu a poté zvolte System  $\Rightarrow$  Formatting Options  $\Rightarrow$  Clear Cache.

Vyberte uživatele, pro kterého chcete vyrovnávací paměť smazat, a postupujte podle instrukcí na obrazovce.

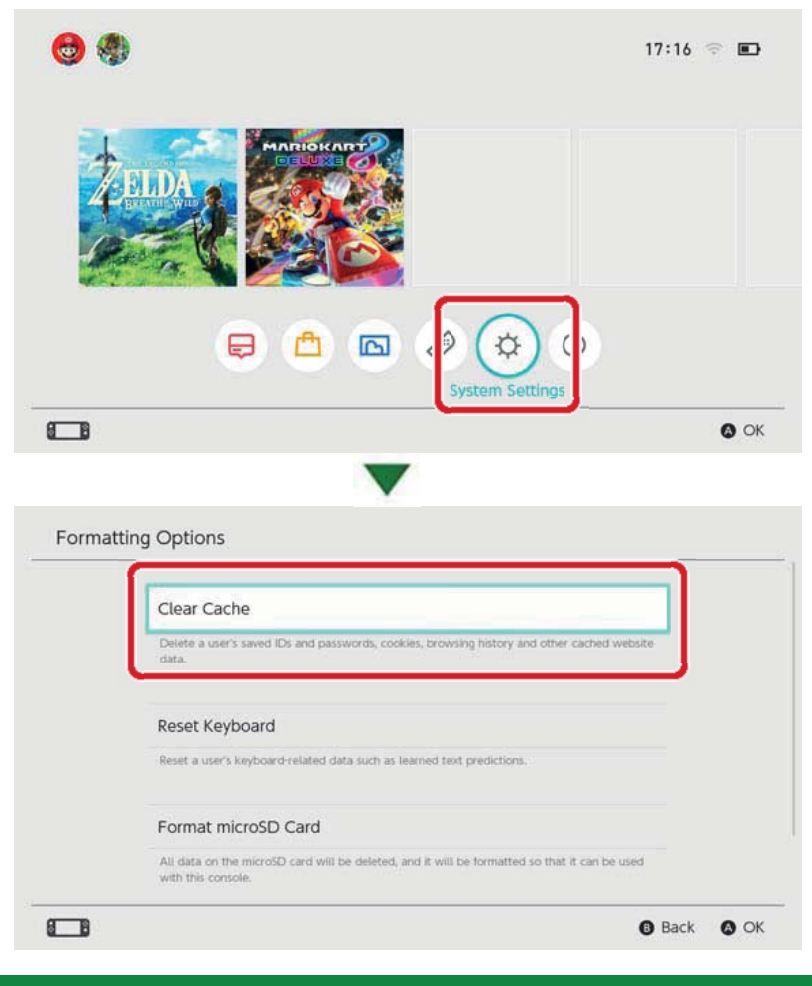

## Resetování klávesnice

Klávesnice konzole si pamatuje text, který jste do ní zadali, a zatímco píšete Vám zobrazuje návrhy předpokládaného textu.

Data klávesnice můžete obnovit pro každého uživatele konzole Nintendo Switch.

Jak resetovat klávesnici

Otevřete System Settings v HOME menu a poté zvolte System  $\Rightarrow$  Formatting Options  $\Rightarrow$  Reset Keyboard.

Vyberte uživatele, pro kterého chcete klávesnici obnovit, a postupujte podle instrukcí na obrazovce.

| Clear Cache                                                                                                    |
|----------------------------------------------------------------------------------------------------|
| Delete a user's saved IDs and passwords, cookies, browsing history and other cached website data.                   |
|                                                                                                    |
| Reset Keyboard                                                                                                    |
| Reset a user's keyboard-related data such as learned text predictions.                                              |
| Format microSD Card                                                                                                 |
| All data on the microSD card will be deleted, and it will be formatted so that it can be used<br>with this console. |

#### Obnovení konzole do továrního nastavení

Všechna data uložená na konzoli budou smazána včetně softwarových dat, uložených dat, snímků obrazovky a informací uživatelů.

Použijte tuto funkci před výměnou nebo likvidací konzole Nintendo Switch.

Zároveň nebudete moct nadále používat softwarová data uložená na microSD kartě.

Pokud se pokoušíte zformátovat svou konzoli, protože se objevil problém, doporučujeme Vám zkusit obnovit tovární nastavení bez smazání uložených dat.

Před obnovením konzole do továrního nastavení musíte vědět následující informace.

Obnovení konzole do továrního nastavení vymaže veškerá data a nebudete moct nadále používat data uložená na microSD kartě.

Následující data uložená v systémové paměti budou smazána:

- Softwarová data
- Uložená data
- Snímky obrazovky
- Informace uživatelů
- Propojení s Nintendo účtem

• Registrace Vaší konzole coby aktivní konzole pro stahování na Vašem Nintendo účtu (pouze pokud je konzole připojena na internet)

- Všechna nastavení konzole
- Všechny záznamy, jako například historie chyb
- Nebudete moct nadále používat data uložená na microSD kartě

Snímky obrazovky uložené na microSD kartě nebudou ovlivněna a budete je moct i nadále používat.

Následující věci nebudou obnovením konzole do továrního nastavení ovlivněny:

- Verze systému konzole
- Nintendo účty propojené s uživateli na konzoli nebudou smazány

Opětovné stažení dat softwaru

Vaše Nintendo eShop prostředky i aktivita účtu budou uloženy v nákupním systému společnosti Nintendo. Pokud tedy propojíte svůj Nintendo účet s novým uživatelem, budete moct opětovně stáhnout data softwaru z Nintendo eShopu.

Pokud se vám nedaří opětovně stáhnout data softwaru, zkontrolujte, zda není jako aktivní konzole pro stahování na vašem Nintendo účtu nastavena jiná konzole.

Opětovné stažení nemusí být možné v případě dat softwaru, který již není nadále distribuován.

Jak obnovit konzoli do továrního nastavení

Otevřete System Settings v HOME menu a poté zvolte System ⇒ Formatting Options ⇒ Restore Factory Settings.

|   | Peset Keyboard                                                                                                   |
|---|----------------------------------------------------------------------------------------------------|
|   | Keser Keybodiu                                                                                                   |
|   | Reset a user's keyboard-related data such as learned text predictions.                                           |
|   |                                                                                                    |
|   | Format microSD Card                                                                                              |
|   | All data on the micro5D card will be deleted, and it will be formatted so that it can be used with this process. |
| 1 |                                                                                                    |
|   | Restore Factory Settings                                                                                         |
|   | Delete all data in the system memory.                                                                            |

# Obnovení továrního nastavení bez smazání uložených dat

Kromě obnovení konzole do továrního nastavení a smazání všech uložených dat můžete také obnovit tovární nastavení bez smazání uložených dat. Pokud se pokoušíte zformátovat svou konzoli, protože se objevil problém, doporučujeme Vám zkusit obnovit tovární nastavení bez smazání uložených dat.

Pokud se rozhodnete obnovit tovární nastavení tímto způsobem, následující data zůstanou uložena v systémové paměti a všechna ostatní data budou smazána:

- Uložená data
- Snímky obrazovky
- Informace uživatelů
- Propojení s Nintendo účtem

• Registrace Vaší konzole coby aktivní konzole pro stahování na Vašem Nintendo účtu (pouze po-kud je konzole připojena na internet)

Zároveň nebudete moct nadále používat softwarová data uložená na microSD kartě. Dokonce i obnovením továrního nastavení bez smazání uložených dat nebude moct nadále používat softwarová data uložená na microSD kartě. Vaše uživatelská data a propojení s Nintendo účtem ale nebudou smazána a po obnovení továrního nastavení tímto způsobem tak budete moct znovu stáhnout softwarová data z Nintendo eShopu.

 Snímky obrazovky uložené na microSD kartě nebudou ovlivněna a budete je moct i nadále používat.

 Opětovné stažení nemusí být možné v případě dat softwaru, který již není nadále distribuován.

Jak obnovit tovární nastavení bez smazání uložených dat

Na rozdíl od ostatních možností formátování musí být tento proces proveden za pomoci speciálního módu obnovy.

1. Vypněte konzoli.

 Zmáčkněte tlačítko POWER zatímco držíte tlačítka pro snížení a zvýšení hlasitosti. Pokračujte v držení tlačítek ovládání hlasitosti pro otevření módu obnovy.

sitosti, dokud se nezobrazí mód obnovy.

Pokračujte v držení tlačítek ovládání hla-

3. Zvolte Restore Factory Settings Without Deleting Save Data a poté následujte instrukce na obrazovce.

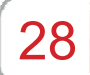

## Nintendo Switch příslušenství

Nintendo Switch příslušenství

Zde jsou některé ovladače a příslušenství, které je možné s konzolí Nintendo Switch používat. Prostudujte si prosím odpovídající stránky pro více informací o tom, jak tyto produkty používat a nabíjet.

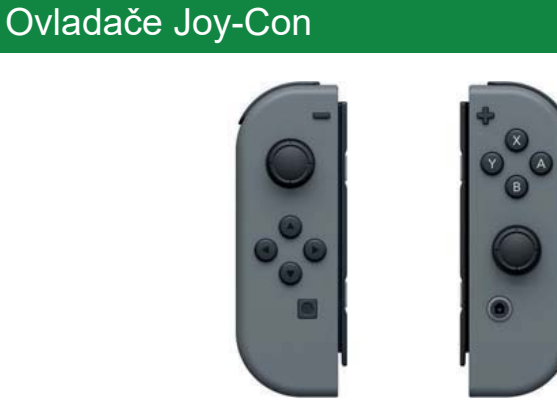

Joy-Con strap

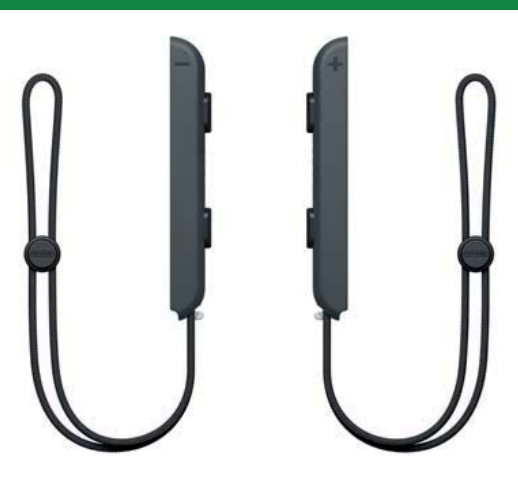

Joy-Con grip/Joy-Con charging grip

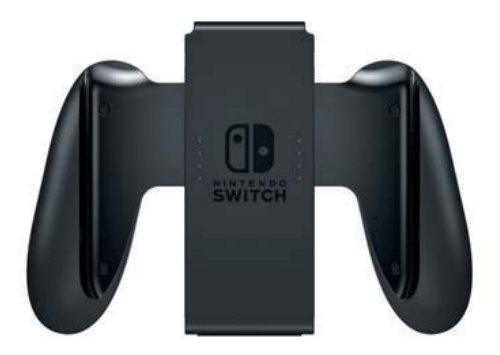

## Nintendo Switch Pro Controller

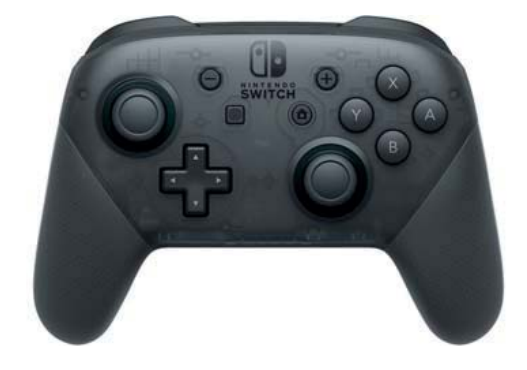